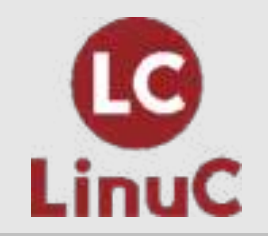

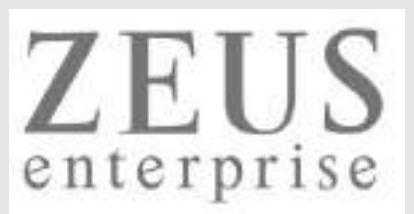

# LinuC レベル2 技術解説セミナー

# コンテナ技術・Docker/Kubernetesについて

## 2021/10/10 (Sun) 13:00-14:15

LPI-Japanプラチナスポンサー 株式会社ゼウス・エンタープライズ 鯨井 貴博(LinuCエヴァンジェリスト)

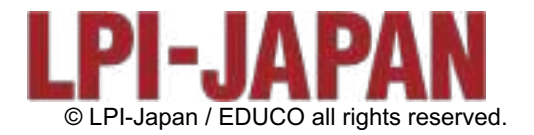

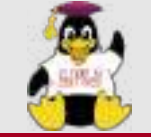

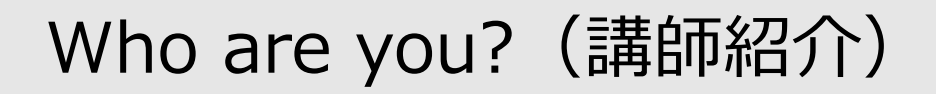

Linuxとの

出会い

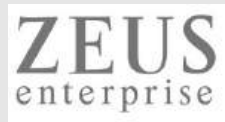

#### 鯨井貴博

LPI-Japan プラチナスポンサー 株式会社ゼウス・エンタープライズ LinuCエバンジェリスト

大学時代 Unixの存在を知り、日経Linuxを読み始める。 2000年にVine Linux 2.0で一度挫折を経験。 その悔しさを忘れきれず、2007年 他業種からIT業界に転職しLinuxに再チャレンジ。

SE・商用製品サポート・インストラクター・プロジェクト管理などを経験し、現在に至る。 自分自身が学習で苦労した経験から、初心者を含む受講者に分りやすい講義を行うように心がけている。

また、興味の向くIT技術・オープンソースソフトウェアなどについて、 Opensourcetehブログ(<u>https://www.opensourcetech.tokyo/</u>)で執筆中。 実際に自分でやってみる/使ってみる・開発者本人から話を聞いてみることを大切にしています。

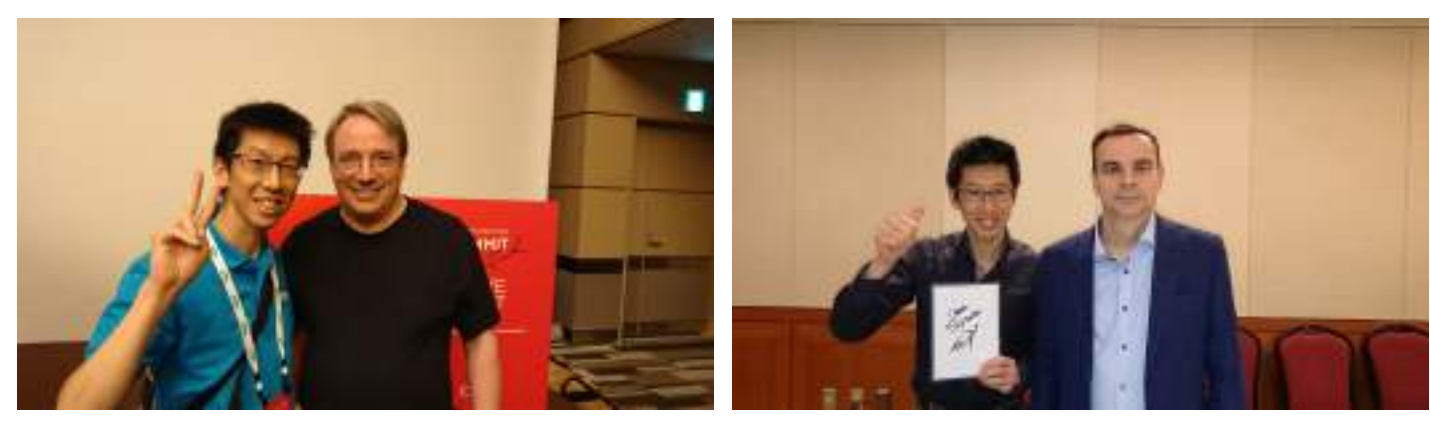

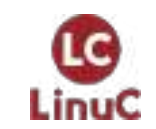

Linus Torvaldsさん(Linux開発者)

Igor Sysoevさん(nginx開発者)

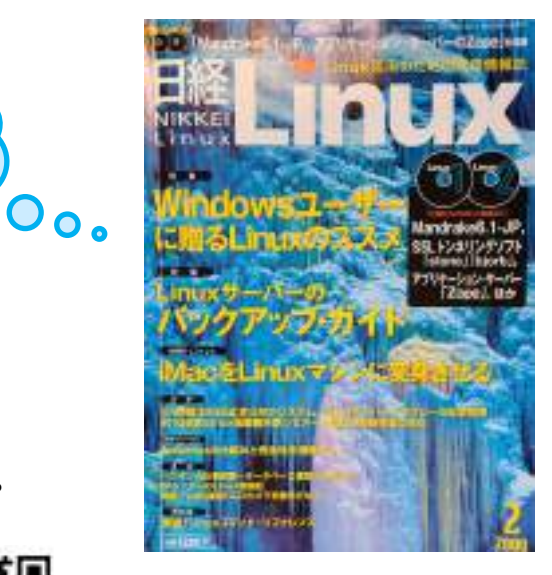

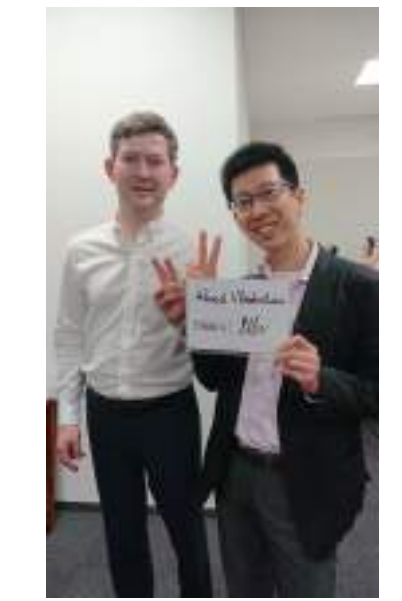

Alexei Vladishevさん(Zabbix開発者) © LPI-Japan / EDUCO all rights reserved.

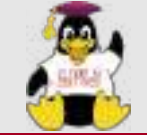

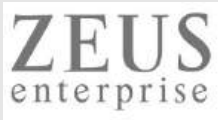

## 提供するITサービス

#### リナックス・ネットワークグループ

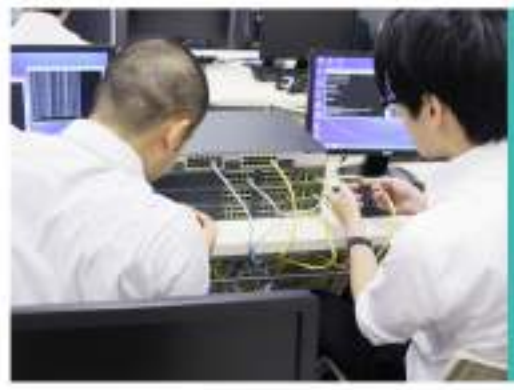

クロスボーダーSE&ITソリューショングループ

技術用語を多く含む合語の確認。ドギュメンドの構成という専門性を活かし、オフ

ショア構築のプロジェクト、外国人経営者を多数かかえる現場などにありがらな意

ママネージによる支援サービスを行っています。

前面通貨でのデメリット組織などに方を発展します。

コンピュータシステムの企画・開発・保守

稿算代行 与信代行サービス 特定労働者派遣

BUILDING MUNICIPALITY

Seen Draw Training Center / Zeus Neberry, Training Center | 1071 1251

コンピュータシステムの企画・製用・保守 開始開展 10233861252

アプリケーショングループ

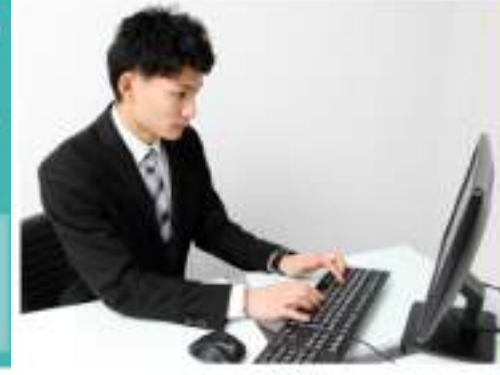

また、「実験しないも応避び」モモットーとしたグルメサイト (Gearmer Inity)

アフリケーション開発 5**7.7**488

Zeus Linux Training Center / Zeus Network Training Center-

F&ことを目的としたけ= e リアスクール 12eus Linux Trieming Center / 2eus Network training center) in this center, ③正正、「職業ですぐに活躍である人材」の発症をめざしに研想は、林敏感を示さ

NUTER (BloB, Stoc) 2 - S (2)

1000

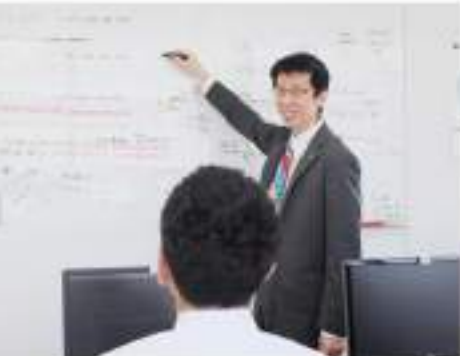

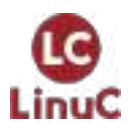

https://www.zeus-enterprise.co.jp/solution/service

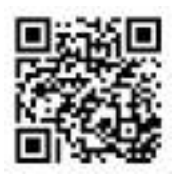

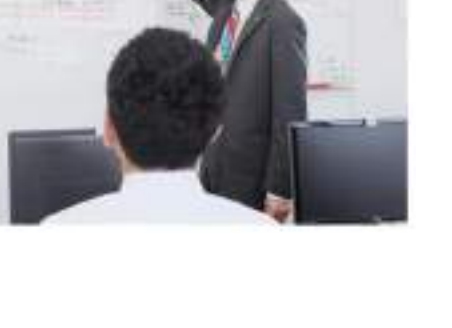

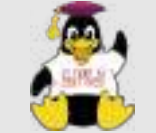

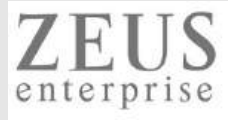

|                                                                                                    | 提供するITサービス                                            |      |                                                                 |   |
|----------------------------------------------------------------------------------------------------|-------------------------------------------------------|------|-----------------------------------------------------------------|---|
| COURSE<br>~コース紹介~                                                                                             |                                                       | 会場   | 銀座ほこてん子供プログラミング教室<br>〒104-0061 東京都中央区銀座5丁目8-20 銀座コア8階           | ł |
| Minecraftコース                                                                                                  |                                                       | 対象年齢 | 小学校3年~6年                                                        |   |
| 大人気ゲーム!Minecraftを使って楽しくプログラミング!                                                                               |                                                       | 論習時間 | 10:30~11:30/12:00~13:00/13:30~14:30/<br>15:00~16:00/16:30~17:30 |   |
| 「Minecraft MakeCode」では、通常のMinecraftとは違い、エージェントという小さなロ<br>ヤーの代わりに様々な作業をとても短い時間で行わせることができます!プログラミングB            | ホットをフロクラムによって操ることで、フレイ<br>9手法を使い、Minecraftの世界を自由に作り上げ | 議習曜日 | 毎日                                                              |   |
| →各コマ、集合型レッスン定員12名・オンラインレッスン定員3名                                                                               | 4.55                                                  | 持ち物  | 筆記用具                                                            |   |
|                                                                                                    | B                                                     | 入学金  | ありません                                                           |   |
|                                                                                                    |                                                       | 月謝   | 6,000円~(税込)/月2回~(1コマ60分)                                        |   |
|                                                                                                    | A A A A A A A A A A A A A A A A A A A                 | 教材費  | Minecraftのライセンス代:3300円(税込)<br>/ テキスト代:2530円(税込)                 |   |
| ※ 保護者同伴可能                                                                                                    |                                                       | 無料体験 | 好評受付中!必要機材は全てお貸しします!                                            |   |
| オンラインレッスン対応!!<br>当スクールでは通常のレッスンをオンラインでもご受講いただけます!<br>インターネット環境とPCをお持ちでしたら、Zoomを使用し<br>オンラインコースでもプログラミングを学べます! |                                                       | 2    | e<br>ا                                                          |   |

お申し込みで

%OFF

LinuC

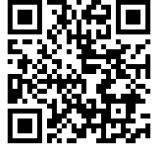

4

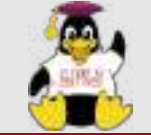

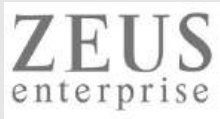

## 提供するITサービス

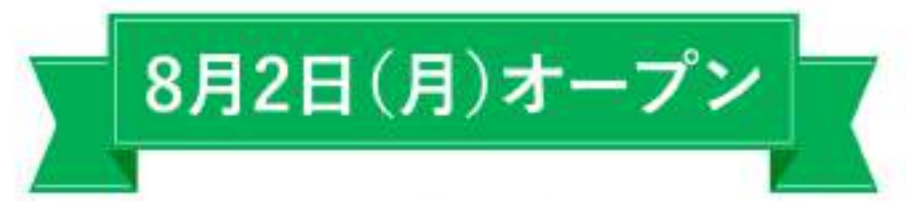

#### ゼウス・エンタープライズ貸会議室 池袋は、 池袋駅および東池袋駅からアクセス良好。 100名収容可能な会議室です。

音響・映像設備、無料WI-FI、高速ネット回線完備で快適にご利用頂けます。 スクール、会議、発表会、説明会、オンライン配信(WEB会議・ウェビナー)等の シーンでご活用ください。

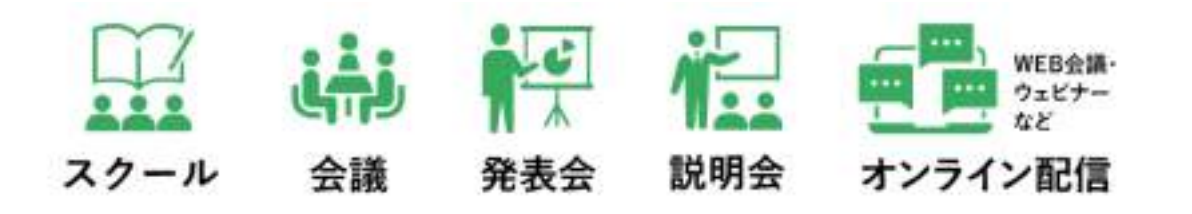

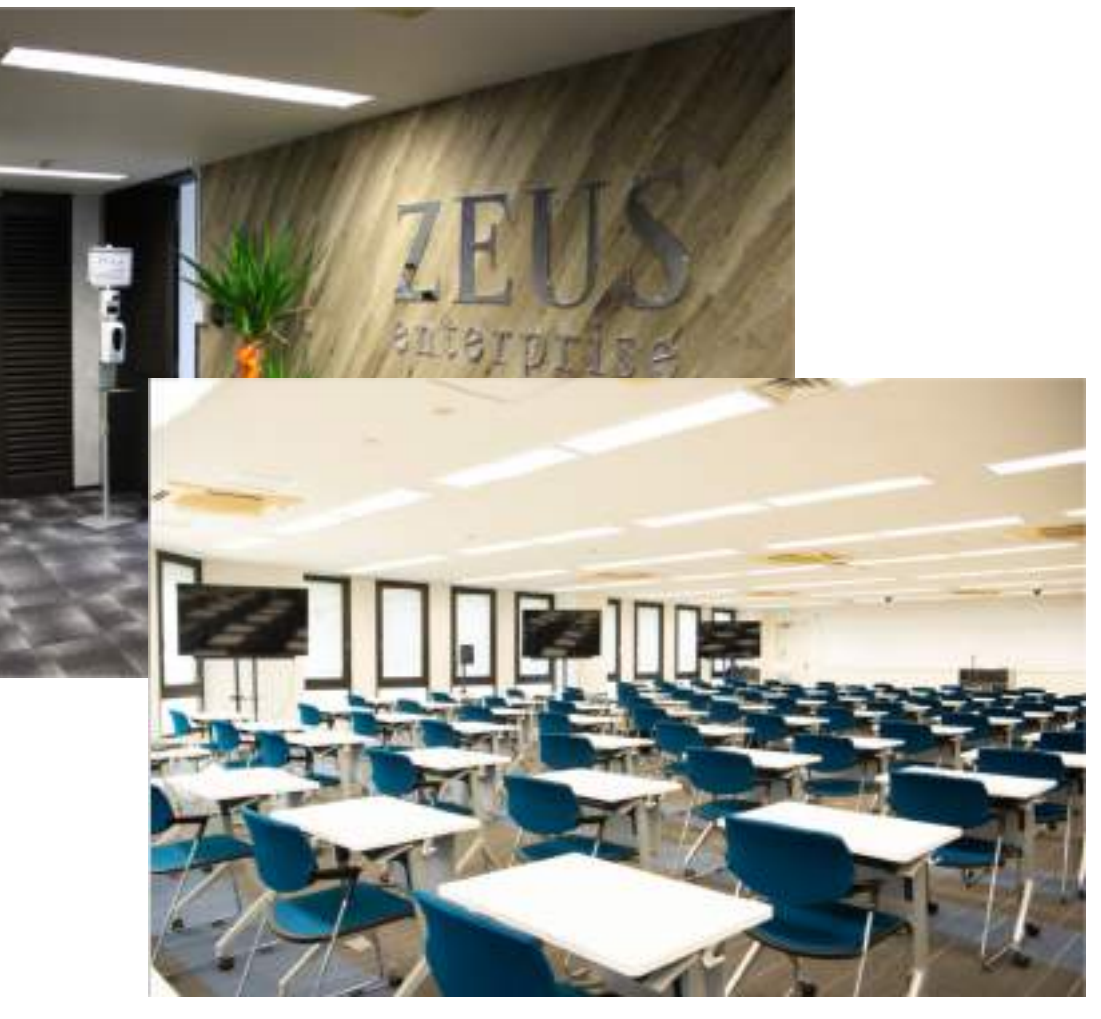

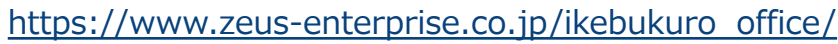

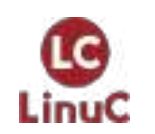

5

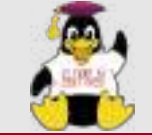

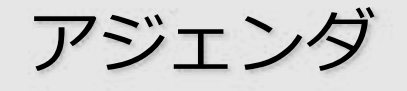

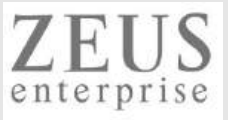

- 1. LinuCについて
  - 試験概要と特徴
- 2. 技術解説
  - コンテナ技術 Docker/Kubernetesについて
    - 1.01.2 仮想マシン・コンテナの概念と利用
    - 2.06.1 コンテナの仕組み
  - 2.06.2 Dockerコンテナとコンテナイメージの管理 実機におけるコンテナ操作 by Katacoda
- 3. Appendix
  - Podmanについて
- 4. Q&A

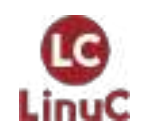

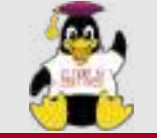

本日のゴール

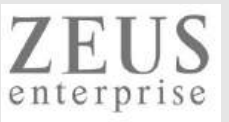

- ▶ オンプレ/仮想マシン/コンテナの違いを理解する
- ▶ コンテナ技術の概要を理解する
- ➢ Dockerの操作を理解する
- ➤ Kubernetesについて知る

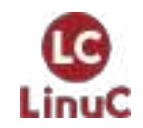

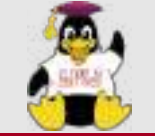

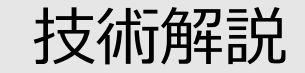

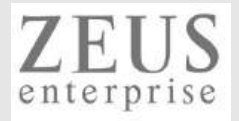

# LinuC について

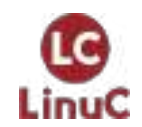

© LPI-Japan / EDUCO all rights reserved.

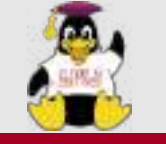

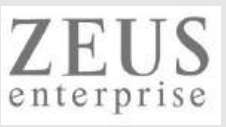

# ■LinuCとは

クラウド時代の即戦力エンジニアであることを証明するLinux技術者認定

✓現場で「今」求められている新しい技術要素に対応

- オンプレミス/仮想化・コンテナを問わず様々な環境下でのサーバー構築
- 他社とのコラボレーションの前提となるオープンソースへの理解
- システムの多様化に対応できるアーキテクチャへの知見

✓全面的に見直した「今」身につけておくべき技術範囲を網羅 今となっては使わない技術やコマンドの削除、アップデート、新領域の取り込み

✓Linuxの範疇だけにとどまらない領域までカバー
 セキュリティや監視など、ITエンジニアであれば必須の領域もカバー

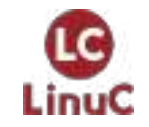

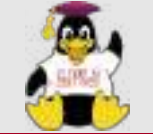

LC

LinuC

# AWSなどの パブリッククラウドを 活用するための技術

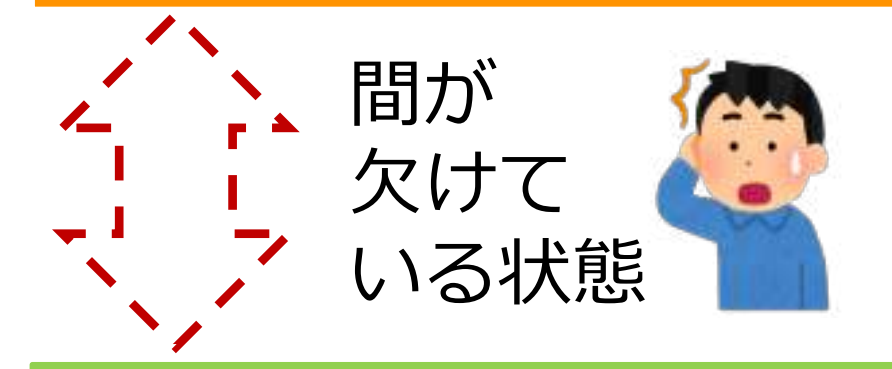

オンプレミスの サーバーサイドLinux技術 AWSなどの パブリッククラウドを 活用するための技術

仮想マシン/コンテナ技術、 クラウドセキュリティ、 アーキテクチャ、ほか

オンプレミスの サーバーサイドLinux技術

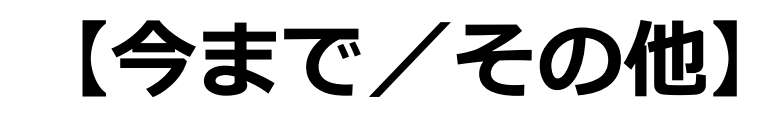

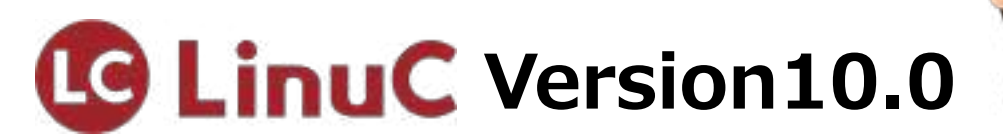

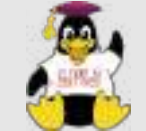

# LinuC Level1試験

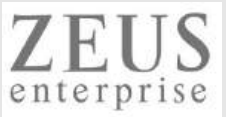

#### 101試験

#### 1.01: Linuxのインストールと仮想マシン・コンテナの利用 1.01.1Linuxのインストール、起動、接続、切断と停止 1.01.2仮想マシン・コンテナの概念と利用 1.01.3ブートプロセスとsystemd 1.01.4プロセスの生成、監視、終了 1.01.5デスクトップ環境の利用 1.02:ファイル・ディレクトリの操作と管理 1.02.1ファイルの所有者とパーミッション 1.02.2基本的なファイル管理の実行 1.02.3ハードリンクとシンボリックリンク 1.02.4ファイルの配置と検索 1.03: GNUとUnixのコマンド 1.03.1コマンドラインの操作 1.03.2フィルタを使ったテキストストリームの処理 1.03.3ストリーム、パイプ、リダイレクトの使用 1.03.4正規表現を使用したテキストファイルの検索 1.03.5エディタを使った基本的なファイル編集の実行 1.04: リポジトリとパッケージ管理 1.04.1apt コマンドによるパッケージ管理 1.04.2Debianパッケージ管理 1.04.3yumコマンドによるパッケージ管理 1.04.4RPMパッケージ管理 1.05: ハードウェア、ディスク、パーティション、ファイルシステム

1.05.1ハードウェアの基礎知識と設定 1.05.2ハードディスクのレイアウトとパーティション 1.05.3ファイルシステムの作成と管理、マウント

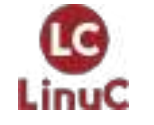

https://linuc.org/linuc1/range/101.html https://linuc.org/linuc1/range/102.html

#### 102試験

1.06:シェルおよびスクリプト 1.06.1シェル環境のカスタマイズ 1.06.2シェルスクリプト 1.07:ネットワークの基礎 1.07.1インターネットプロトコルの基礎 1.07.2基本的なネットワーク構成 1.07.3基本的なネットワークの問題解決 1.07.4クライアント側のDNS設定 1.08:システム管理 1.08.1アカウント管理 1.08.2ジョブスケジューリング 1.08.3ローカライゼーションと国際化 1.09:重要なシステムサービス 1.09.1システム時刻の管理 1.09.2システムのログ 1.09.3メール配送エージェント(MTA)の基本 1.10: セキュリティ 1.10.1セキュリティ管理業務の実施 1.10.2ホストのセキュリティ設定 1.10.3暗号化によるデータの保護 1.10.4クラウドセキュリティの基礎 1.11:オープンソースの文化 1.11.1オープンソースの概念とライセンス 1.11.2オープンソースのコミュニティとエコシステム

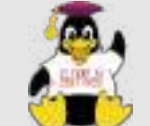

# LinuC Level2試験

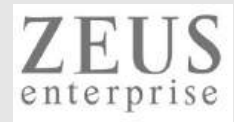

| 201試験                             | 202試験                                 |
|-----------------------------------|---------------------------------------|
| 2.01:システムの起動とLinuxカーネル            | 2.07:ネットワーククライアントの管理                  |
| 2.01.1 ブートプロセスとGRUB               | 2.07.1 DHCPサーバーの設定と管理                 |
| 2.01.2 システム起動のカスタマイズ              | 2.07.2 PAM認証                          |
| 2.01.3 Linux カーネルの構成要素            | 2.07.3 LDAPクライアントの利用方法                |
| 2.01.4 Linuxカーネルのコンパイル            | 2.07.4 OpenLDAPサーバーの設定                |
| 2.01.5 カーネル実行時における管理とトラブルシューティング  | 2.08:ドメインネームサーバー                      |
| 2.02:ファイルシステムとストレージ管理             | 2.08.1 BINDの設定と管理                     |
| 2.02.1 ファイルシステムの設定とマウント           | 2.08.2 ゾーン情報の管理                       |
| 2.02.2 ファイルシステムの管理                | 2.08.3 セキュアなDNSサーバーの実現                |
| 2.02.3 論理ボリュームマネージャの設定と管理         | 2.09 : HTTPサーバーとプロキシサーバー              |
| 2.03 : ネットワーク構成                   | 2.09.1 Apache HTTPサーバーの設定と管理          |
| 2.03.1 基本的なネットワーク構成               | 2.09.2 OpenSSLとHTTPSの設定               |
| 2.03.2 高度なネットワーク構成                | 2.09.3 nginxの設定と管理                    |
| 2.03.3 ネットワークの問題解決                | 2.09.4 Squidの設定と管理                    |
| 2.04:システムの保守と運用管理                 | 2.10:電子メールサービス                        |
| 2.04.1 makeによるソースコードからのビルドとインストール | 2.10.1 Postfixの設定と管理                  |
| 2.04.2 バックアップとリストア                | 2.10.2 Dovecotの設定と管理                  |
| 2.04.3 ユーザへの通知                    | 2.11 : ファイル共有サービス                     |
| 2.04.4 リソース使用状況の把握                | 2.11.1 Sambaの設定と管理                    |
| 2.04.5 死活監視、リソース監視、運用監視ツール        | 2.11.2 NFSサーバーの設定と管理                  |
| 2.04.6 システム構成ツール                  | 2.12 : システムのセキュリティ                    |
| 2.05:仮想化サーバー                      | 2.12.1 iptables や firewalld によるパケットフィ |
| 2.05.1 仮想マシンの仕組みとKVM              | 2.12.2 OpenSSH サーバーの設定と管理             |
| 2.05.2 仮想マシンの作成と管理                | 2.12.3 OpenVPNの設定と管理                  |
| 2.06:コンテナ                         | 2.12.4 セキュリティ業務                       |
| 2.06.1 コンテナの仕組み                   | 2.13 : システムアーキテクチャ                    |
| 2.06.2 Dockerコンテナとコンテナイメージの管理     | 2.13.1 高可用システムの実現方式                   |
|                                   | 2.13.2 キャパシティプランニングとスケーラビリ            |
|                                   | 2.13.3 クラウドサービス上のシステム構成               |

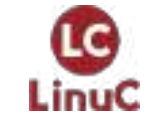

https://linuc.org/linuc2/range/201.html https://linuc.org/linuc2/range/202.html

゙ルタリング ティの確保 2.13.4 典型的なシステムアーキテクチャ

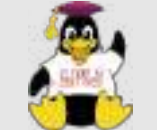

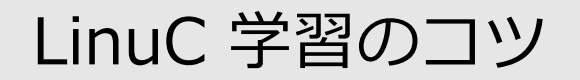

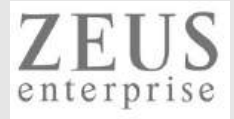

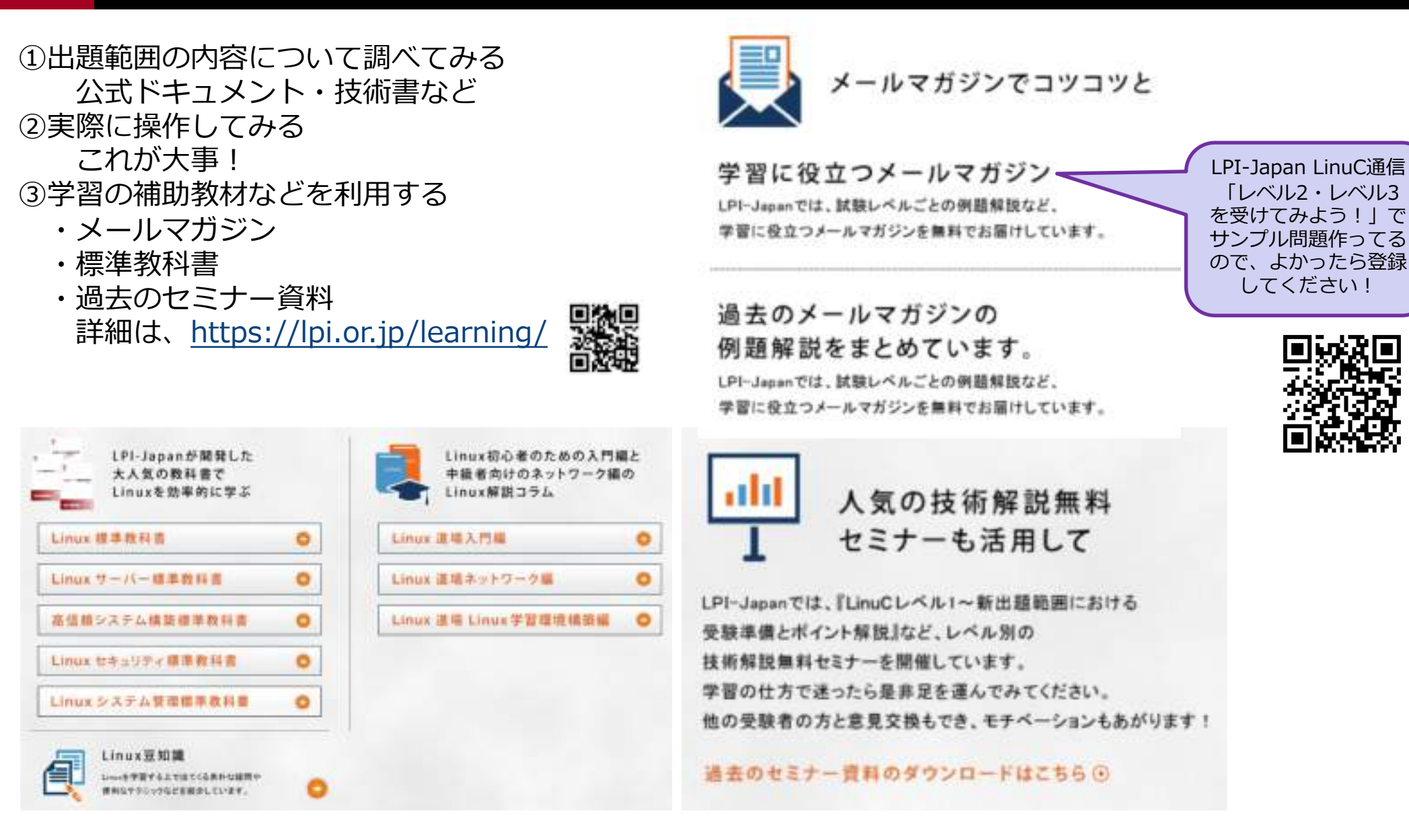

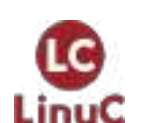

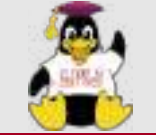

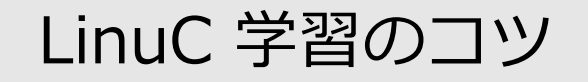

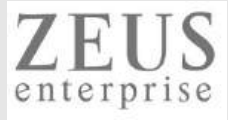

#### ④過去セミナーの動画

#### https://www.youtube.com/user/LPIJapan

2222013/17/205-08 Savetti D223104/36/205-08 Savet i association - Tabrien. Savetti - Tabrien.

|                                                                                                    | ope                                                                                                    | en your l                                                    |                                                              |                                                                                       |                                                                       |
|----------------------------------------------------------------------------------------------------|----------------------------------------------------------------------------------------------------|--------------------------------------------------------------|--------------------------------------------------------------|---------------------------------------------------------------------------------------|-----------------------------------------------------------------------|
| _                                                                                                    | LinuC<br>頼ら                                                                                                    | れるため                                                         | の、頼れる                                                        | 資格LP                                                                                  | I-JAPAN                                                               |
|                                                                                                    | n<br>Refera<br>Refera                                                                                                    | A 20-1-5                                                     | es o,                                                        |                                                                                       | THE.                                                                  |
| Linux BRIWEERI to 27-                                                                                                    | • 1-1085                                                                                                    |                                                              | 4                                                            |                                                                                       |                                                                       |
| 11-4942001-4901-4<br>11-94595                                                                                                    | 世帯なシステムサービス<br>ACCEPTAGE                                                                                                    | 5275.0872.84899<br>52-308846088,680-62                       | 75-1652562346-510<br>0+765346408 0460300044                  | GNU EUnixのコマンド                                                                        | アカウント展現<br>セキュリティ信道堂                                                  |
| Manufacture and a second                                                                                                    | UnitLAD Weined                                                                                                    | Indiana a second                                             | Lingth-Ch.J. Westerline<br>Biologument 2 - 1002              | Martis-12.1 Wesself B                                                                 | MADEL-SULL Version MADELEM FILTERS                                    |
| Distriction and the second second sec | 0001/17/2040-1104948.1<br>927-120053774<br>UNiver<br>1600098-0008                                                                                                    | Union Collection                                             | 101001253.040295666688  <br>1023-177486237_<br>1016688.00018 | D00911/29(Level 1 State 1<br>Bit12 F (SHOC User),<br>1913per<br>Seconder (Shoc User), | DROUTLOGLASS-18<br>BUSST-1799721<br>URJanan<br>Walter State - 2 mRail |
| HTMLS INVERTIDATE P                                                                                                    | -                                                                                                    |                                                              |                                                              |                                                                                       |                                                                       |
| 2<br>オフライン・ストレージ<br>の時間の時代は10<br>時代的になった。<br>1005570321959444510<br>10055703219594445110<br>10055703219594445110                                                                                                    | 2020/07/12/HTML     MAPHENJ     Lifensen-Mellows-Mellows- | 51技術解説セミナー「オ」<br>1778<br>73、mikestachtrister<br>Nerstaling.2 | フライン・ストレータ  <br>17年に1755、1001179-1-100                       | 19                                                                                    |                                                                       |
| OSS-DB REWERRING                                                                                                    | - • *****                                                                                                    |                                                              |                                                              |                                                                                       |                                                                       |
| たらつからうの<br>たらつからうの<br>1901マンド<br>1906-500                                                                                                    | WACJUM, ANALYZED<br>BISS 245, V5<br>Camero                                                                                                    | パックアップ方法<br>(本市中の                                            | -                                                            |                                                                                       |                                                                       |
| 023 08 Cat+ Million                                                                                                    | COS ON Case Mile Tarrey                                                                                                    | 1005-04 Laser SP                                             |                                                              |                                                                                       |                                                                       |

2020/07/19/088-08 Silver Hokeabttletr - 1 alittati

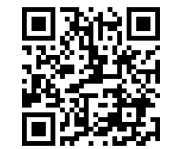

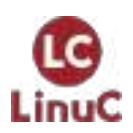

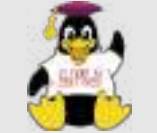

LinuC

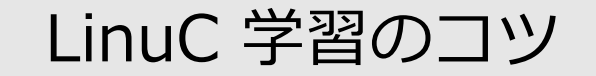

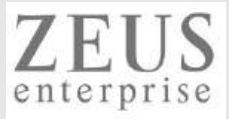

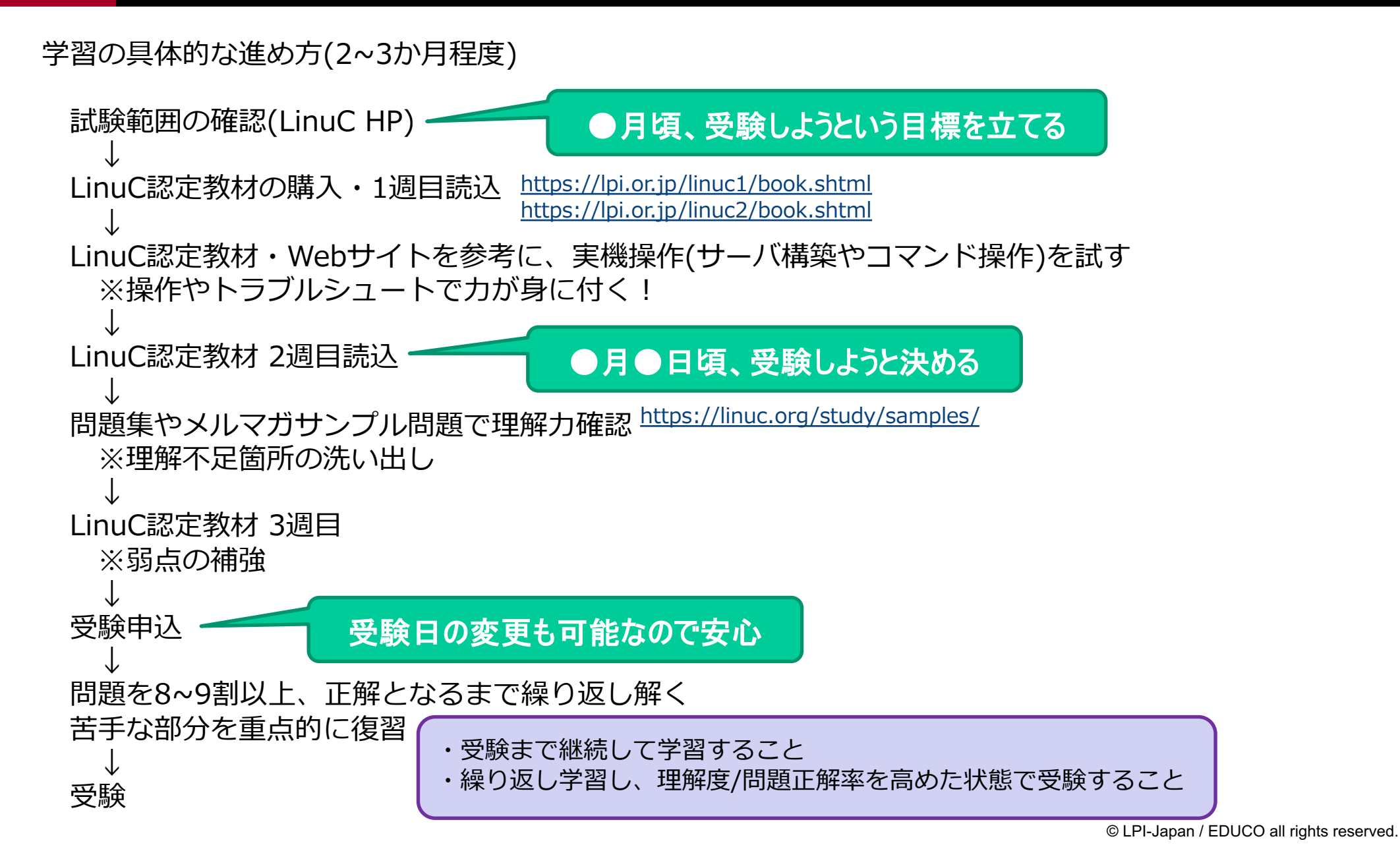

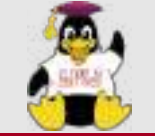

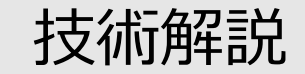

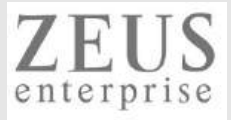

# コンテナ技術

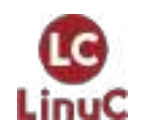

© LPI-Japan / EDUCO all rights reserved. 16

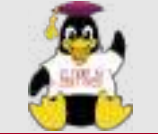

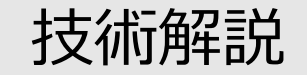

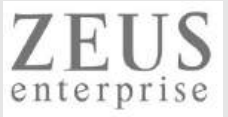

#### 1.01.2 仮想マシン・コンテナの概念と利用

#### 重要度 4

#### 概要

仮想マシンとコンテナを実現する基本技術を理解している。 ハイパーバイザー、コンテナのそれぞれの特徴と違いを理解する。 仮想マシン、コンテナの起動、停止ができる。

#### 詳細

カーネルとハイパーバイザーと仮想マシンの関係を理解している。 ハイパーバイザー、仮想化支援機能 仮想マシンとコンテナの特徴を理解している。 ホストOSとコンテナの関係を理解している。 仮想マシンの起動と停止ができる。 virsh 仮想マシンにログインできる。 コンテナの起動と停止ができる。 docker

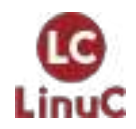

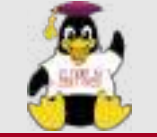

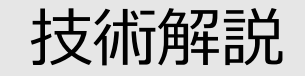

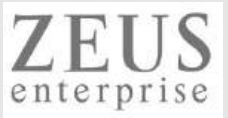

2.06.1 コンテナの仕組み

#### 重要度 2

概要 基本的なコンテナの仕組みについて理解している。 詳細

物理マシン、仮想マシン、コンテナの特徴と違いを理解している。 コンテナのファイルシステムとイメージの関係を知っている。 コンテナを実現する技術の概念を知っている。 名前空間, cgroups

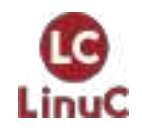

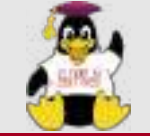

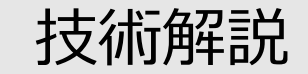

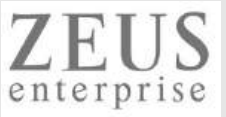

2.06.2 Dockerコンテナとコンテナイメージの管理

重要度 3

概要

Dockerを導入してコンテナ実行環境を構築できる。 Dockerコンテナを実行できる。 コンテナイメージを管理できる。

詳細

Dockerを導入して、ネットワークを構成する。 ポート変換, フラットL2ネットワーク Dockerコンテナを実行して、停止する。 docker ps/stats, docker run/create/restart, docker pause/unpause, docker stop/kill, docker rm Dockerコンテナに接続してプロセスを実行する。 docker attach, docker exec コンテナイメージを管理する。

Dockerレジストリ: docker images, docker pull, docker rmi, docker import

Dockerfile: docker build, docker commit

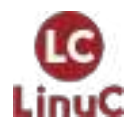

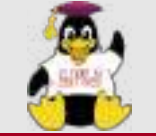

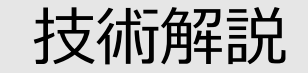

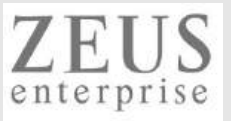

# 物理マシン・仮想マシン・コンテナの違い

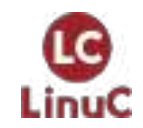

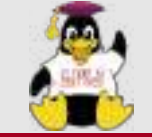

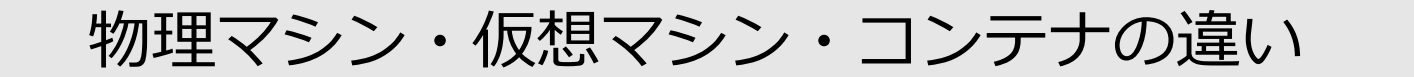

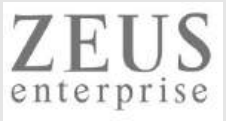

物理マシンの特徴

## 1HWを10Sで占有できる ⇔ 環境構築まで長時間要する(HW調達・インストールの手間など) 柔軟なリソース調整が困難(過剰になったり、不足したり)

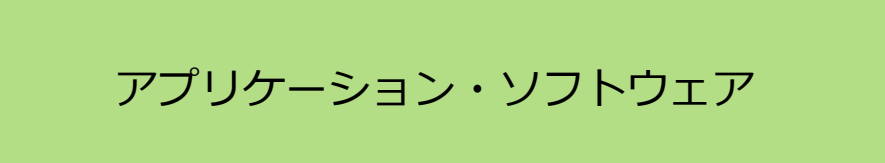

ホストOS (Linux・Windows・Mac OSなど)

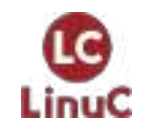

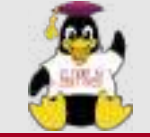

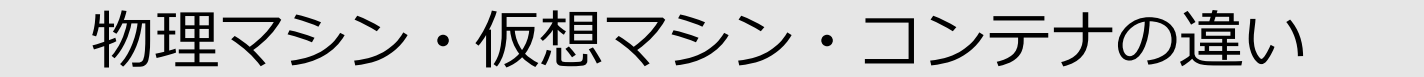

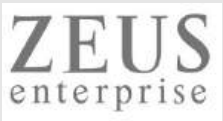

仮想マシンの特徴

## 1HWを複数OSで共有 ⇔ 柔軟なリソース調整(増減)が可能 環境構築まで長時間要する(インストールの手間など)

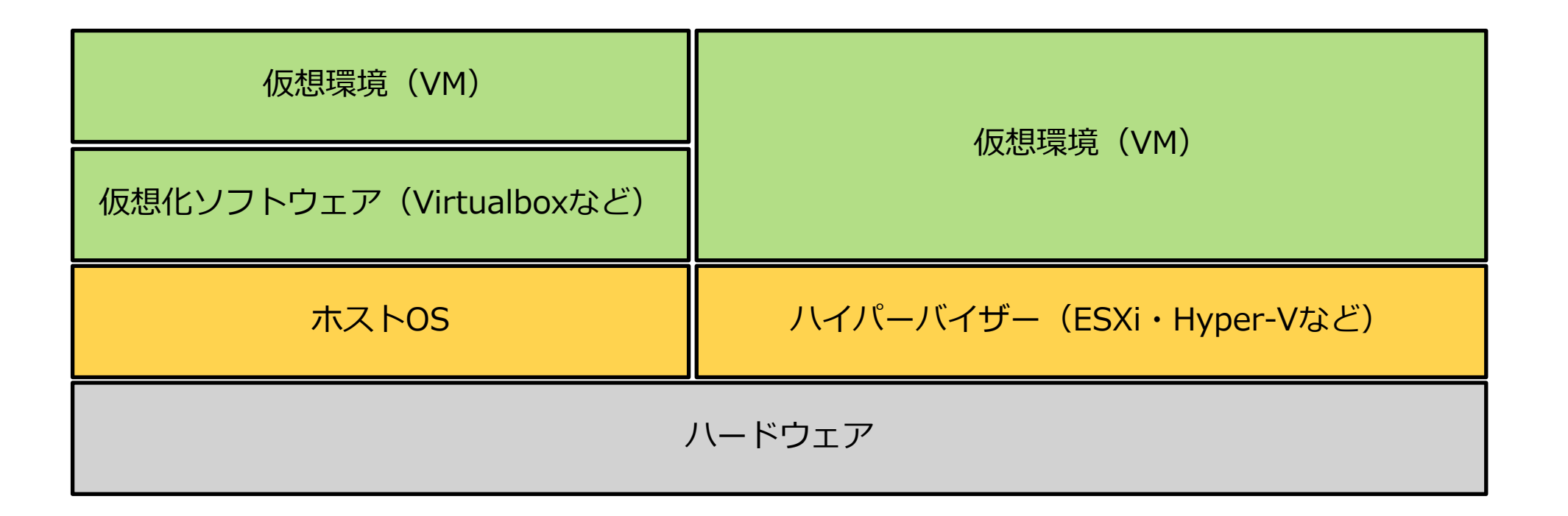

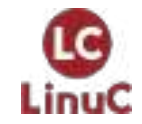

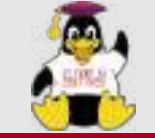

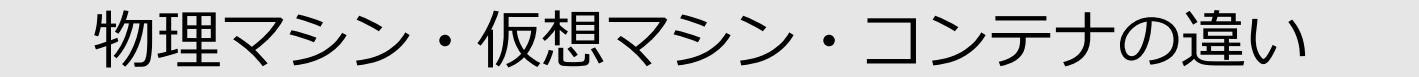

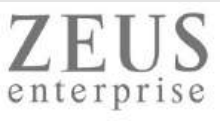

コンテナの特徴

### 1HWを複数コンテナで共有 ⇔ 柔軟なリソース調整(増減)が可能 環境構築が容易(インストールの手間など) 軽量

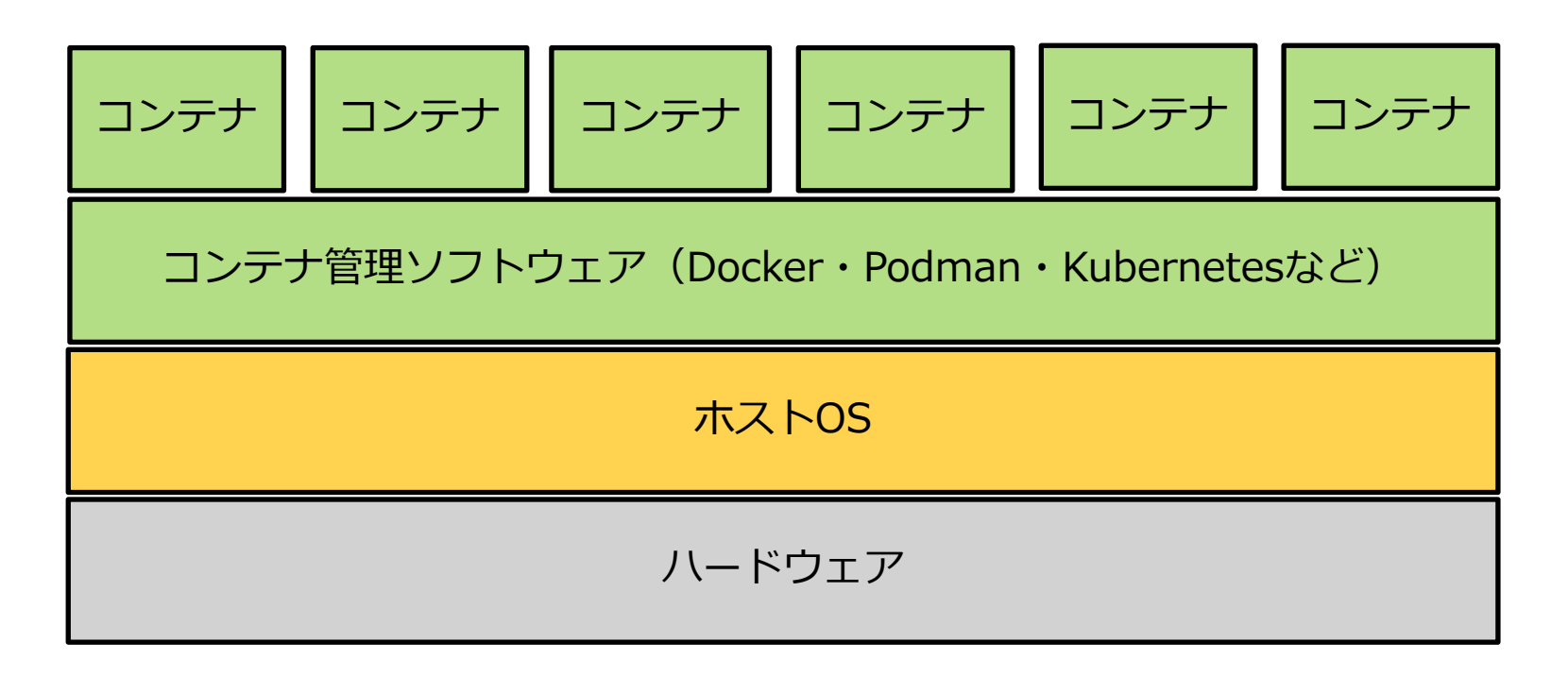

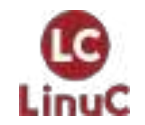

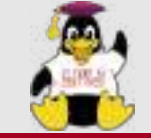

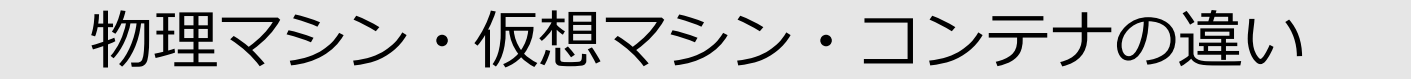

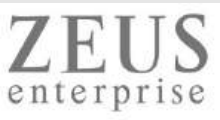

コンテナの特徴

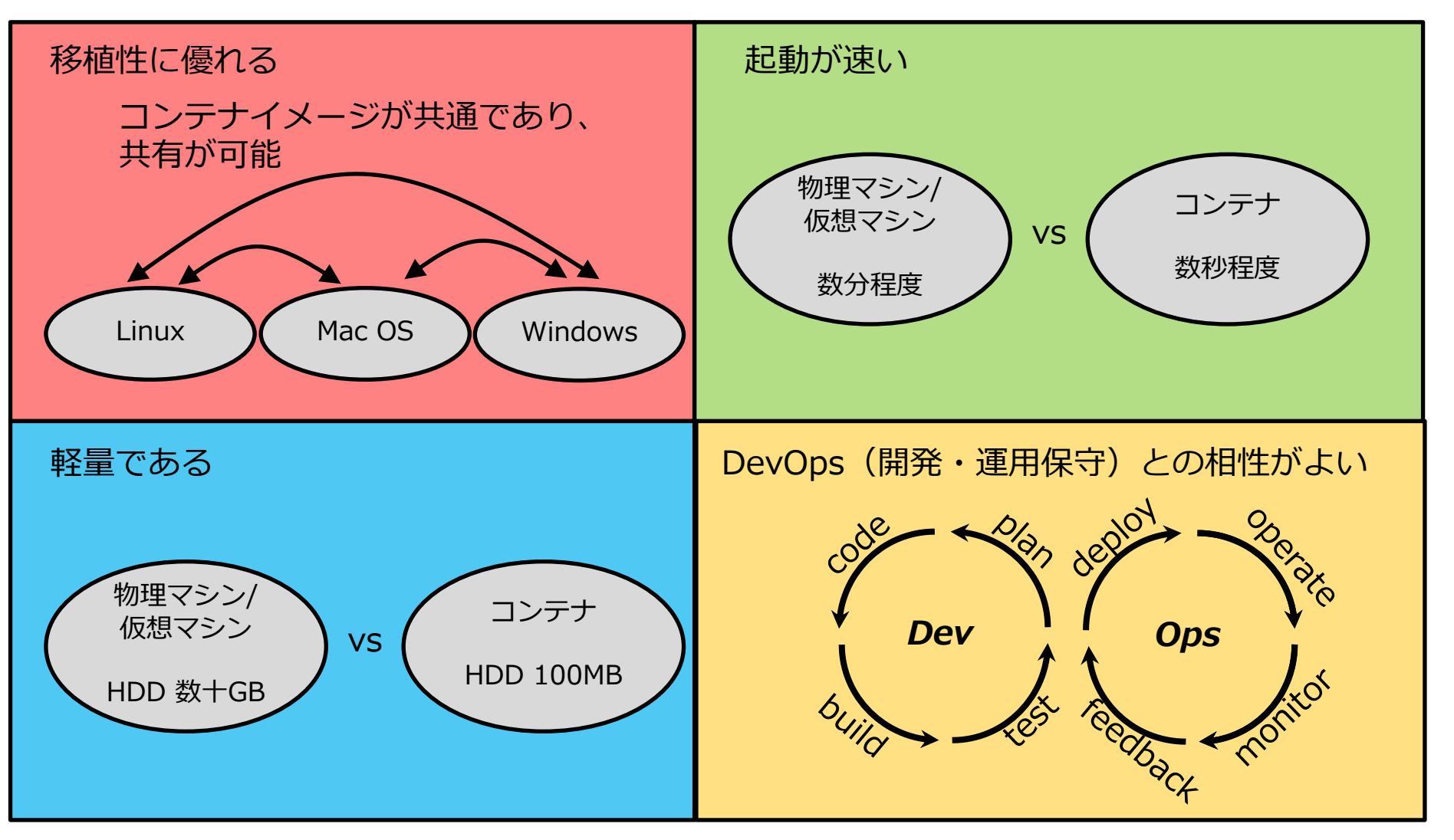

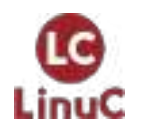

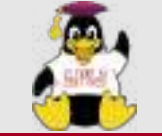

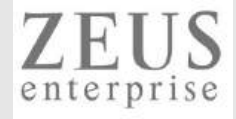

名前空間は、 グローバルシステムリソースを抽象化層で覆うことで、 名前空間内のプロセスに対して、 自分たちが専用 の分離されたグローバルリソースを持っているかのように見せる仕組みである。 グローバルリソースへの変更は、 名前空 間のメンバーである他のプロセスには見えるが、 それ以外のプロセスには見えない。 名前空間の一つの利用方法はコンテナーの実装である。

| 名前空間    | 定数              | 分離対象                        |          |
|---------|-----------------|-----------------------------|----------|
| Cgroup  | CLONE_NEWCGROUP | Cgroupルートディレクトリ             | 740      |
| IPC     | CLONE_NEWIPC    | System V IPC/POSIX メッセージキュー | 各コンテ     |
| Network | CLONE_NEWNET    | ネットワークデバイス/スタック/ポート など      | 隔        |
| Mount   | CLONE_NEWNS     | マウントポイント                    | Linux ke |
| PID     | CLONE_NEWPID    | プロセスID                      |          |
| Time    | CLONE_NEWTIME   | 起動時刻/モノトニック時刻               |          |
| User    | CLONE_NEWUSER   | ユーザID/グループID                |          |
| UTS     | CLONE_NEWUTS    | ホスト名/NISドメイン名               |          |

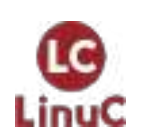

http://man7.org/linux/man-pages/man7/namespaces.7.html http://manpages.ubuntu.com/manpages/focal/ja/man7/namespaces.7.html https://linuxjm.osdn.jp/html/LDP\_man-pages/man7/namespaces.7.html

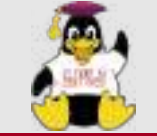

LinuC

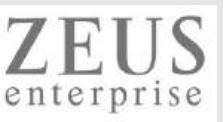

cgroups(Control Groups)は、Linuxカーネルの機能の1つで、プロセスを階層的なグループに編成し、さまざまなタイ プのリソースの使用(メモリ、CPU,ネットワーク帯域など)を制限および監視できるようにします。 カーネルのcgroupインターフェースは、cgroupfsと呼ばれる疑似ファイルシステムを介して提供されます。

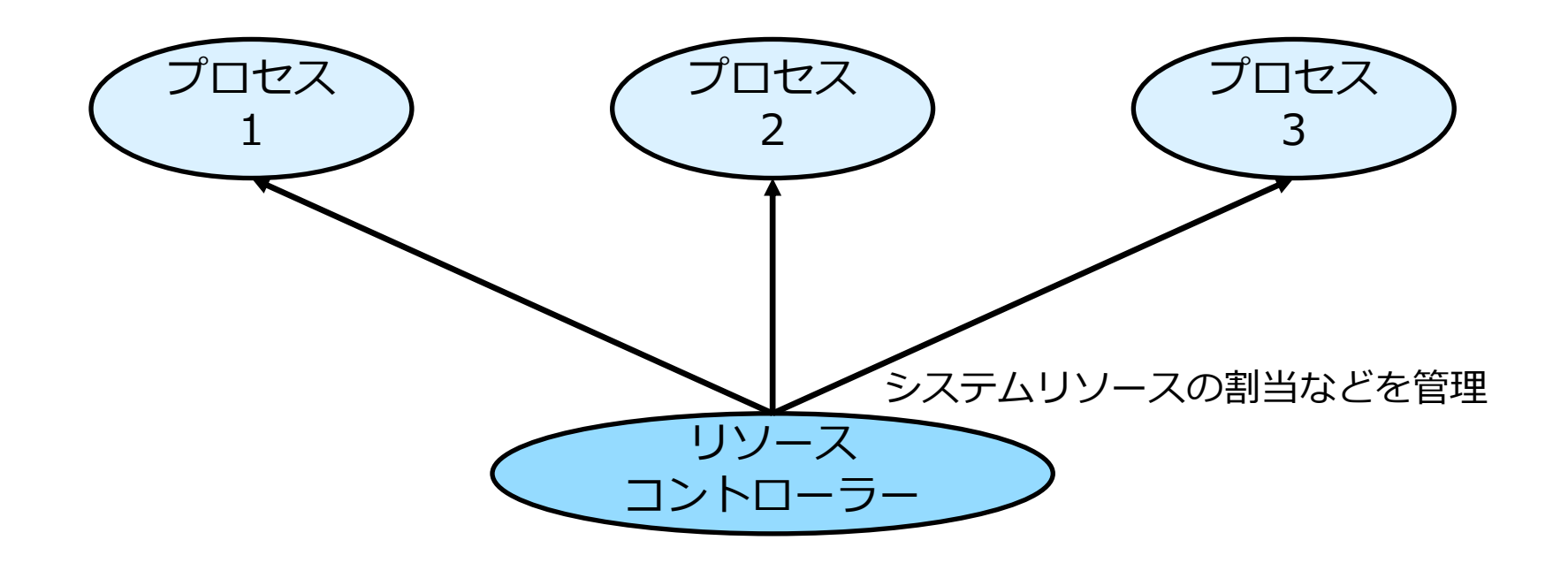

http://man7.org/linux/man-pages/man7/cgroups.7.html

https://wiki.archlinux.jp/index.php/Cgroups

https://access.redhat.com/documentation/ja-jp/red hat enterprise linux/8/html/managing monitoring and updating the kernel/setting-limitsfor-applications managing-monitoring-and-updating-the-kernel

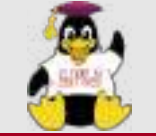

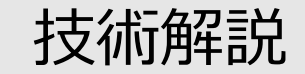

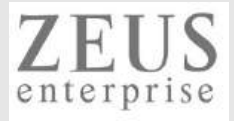

# Docker

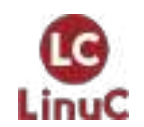

© LPI-Japan / EDUCO all rights reserved. 27

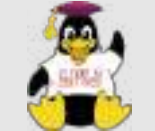

# Dockerとは

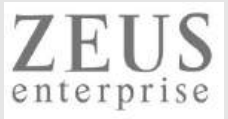

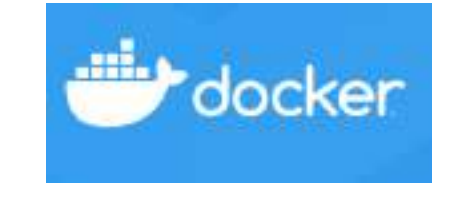

#### **Containerized Applications**

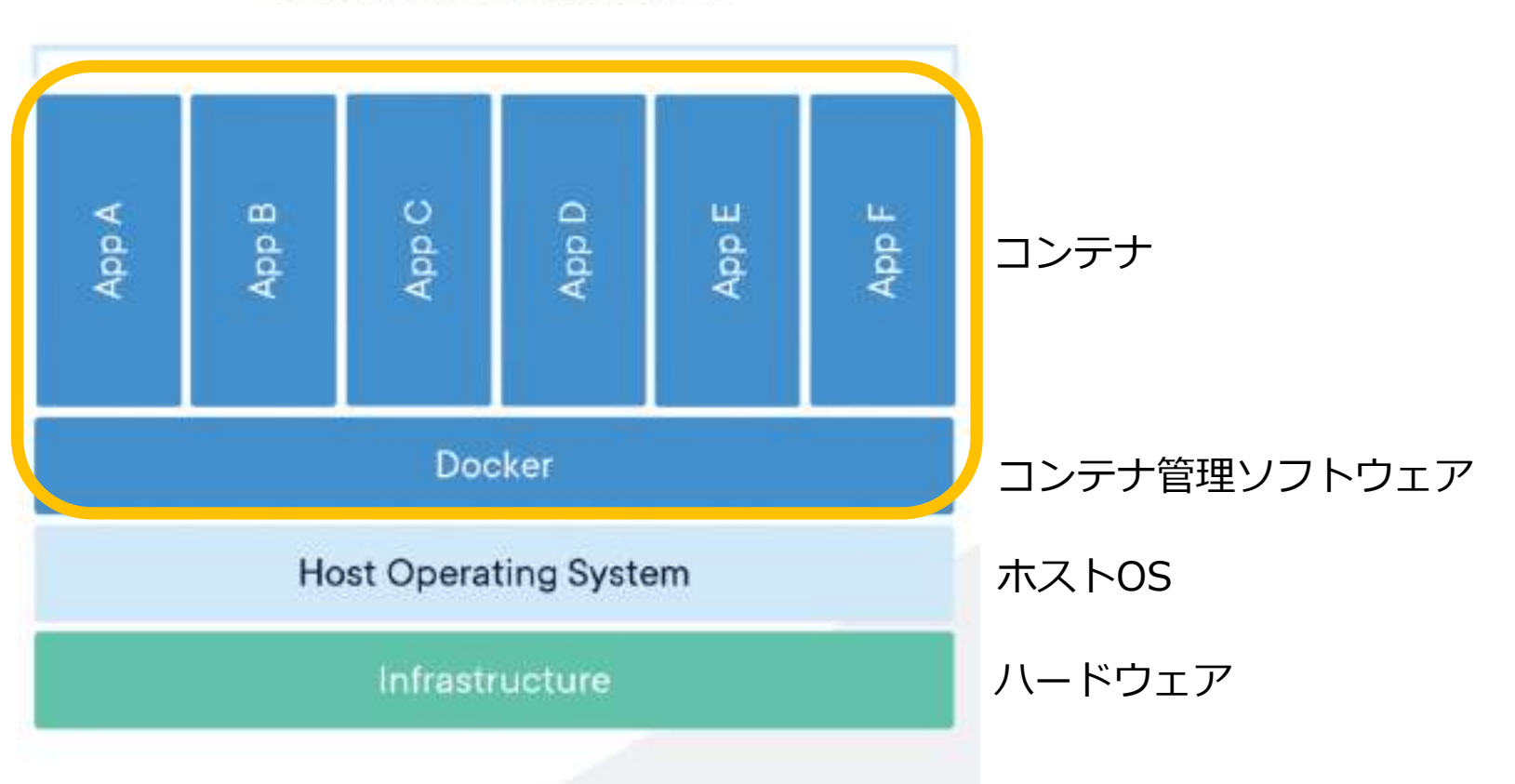

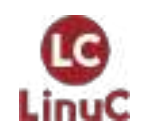

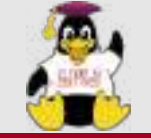

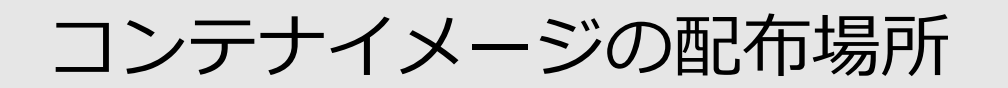

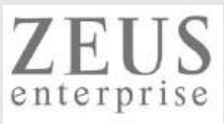

### DockerHubなどにあるコンテナイメージを利用できる

| dockerhub & nginx                                                        |                  | Explore Pricing Sign I                                                     |            | Sign Up           |               |
|--------------------------------------------------------------------------|------------------|----------------------------------------------------------------------------|------------|-------------------|---------------|
| Docker EE Docker CE                                                      | intainers 🌸 P    | gins                                                                       |            |                   |               |
| Filters                                                                  | 1 - 25 of 60,713 | esults for <b>nginx</b> . <u>Clear search</u>                              | Most P     | opular            | 7             |
| Docker Certified 🕘                                                       |                  |                                                                            | 1          | OFFICIAL IMAG     | E Q           |
| Docker Certified                                                         | NGINX            | iginx<br>Ipdated 2 minutes ago                                             |            | 10M+<br>Downloads | 10K+<br>Stars |
| Images                                                                   |                  | Official build of Neinx.                                                   |            |                   |               |
| Verified Publisher<br>Docker Certified And Verified Publisher<br>Content |                  | Container Linux #85-64 ARM PowerPC 64 LE ARM 64 386 IBM Z Application Infr | astructure |                   |               |
| Official Images                                                          |                  |                                                                            |            |                   |               |
| Categories ()                                                            |                  | iginx/nginx-ingress<br>ly nginx • Updated 12 hours ago                     |            | 10M+<br>Downloads | 30<br>Stars   |
| Analytics                                                                |                  | IGINX Ingress Controller for Kubernetes                                    |            |                   |               |
| Application Frameworks                                                   |                  |                                                                            |            |                   |               |
| Application Infrastructure                                               |                  | Container Linux #85-64                                                     |            |                   |               |

https://hub.docker.com/search?q=&type=image

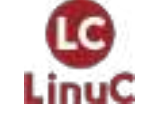

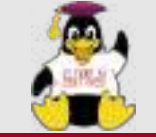

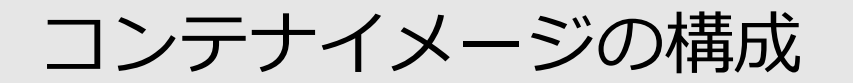

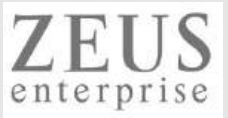

### ベースイメージを取得し、そこにイメージの層(レイヤー)を重ねて利用する

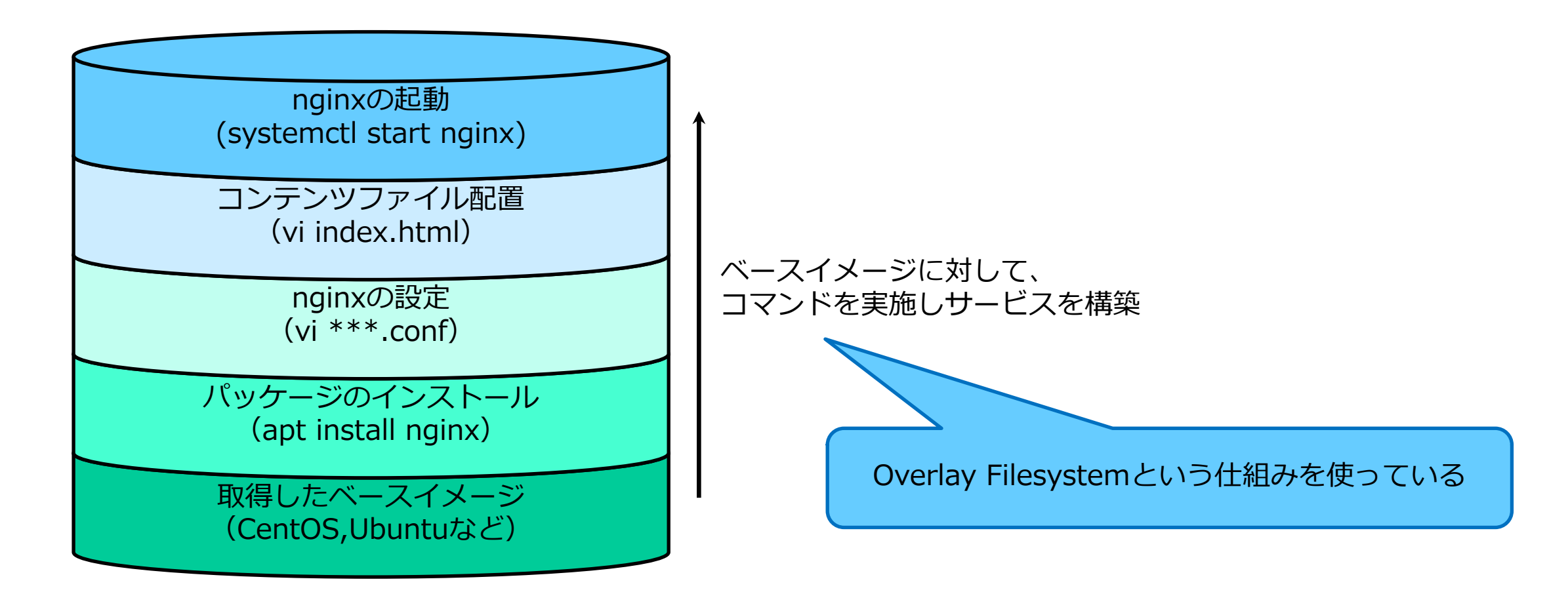

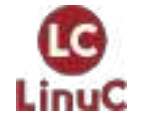

https://www.kernel.org/doc/html/latest/filesystems/overlayfs.html https://docs.docker.jp/v17.06/engine/userguide/storagedriver/overlayfs-driver.html

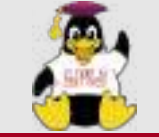

コンテナ・コンテナイメージのライフサイクル

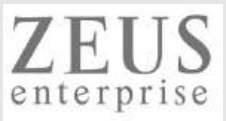

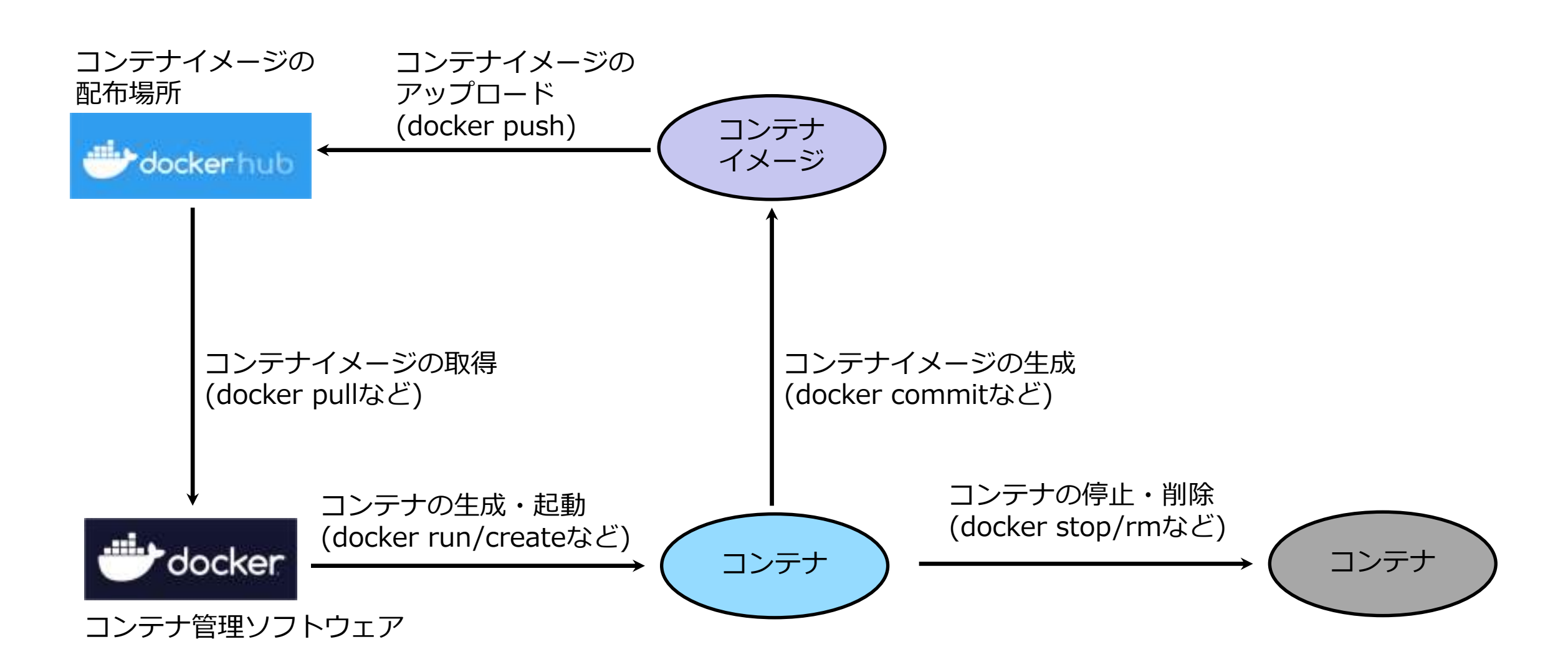

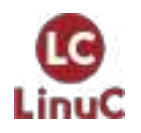

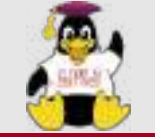

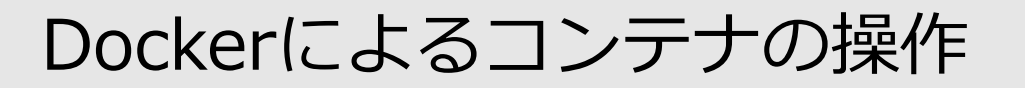

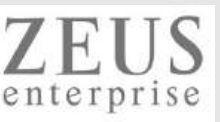

docker images (取得したコンテナイメージの一覧表示)

使い方: docker images

#### docker pull (コンテナイメージの取得)

使い方 : docker pull URL/取得するコンテナイメージ[:タグ名] ※デフォルトでは、<u>https://hub.docker.com/</u>からコンテナイメージ取得をする ※タブ名を未指定の場合、:latest が適用される

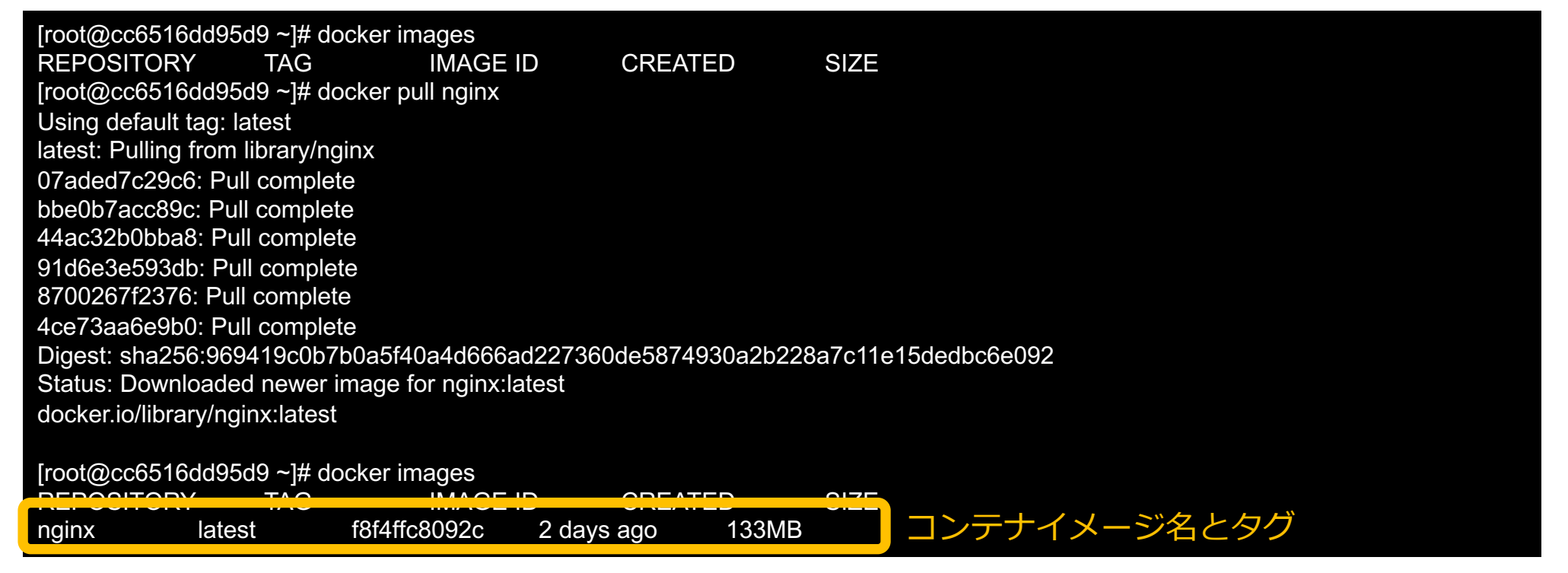

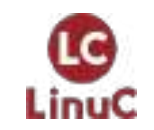

https://docs.docker.com/engine/reference/commandline/images/ https://docs.docker.com/engine/reference/commandline/pull/

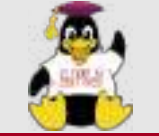

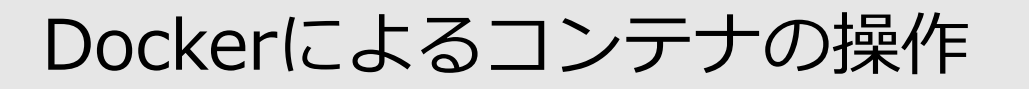

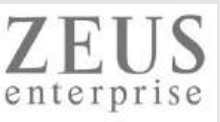

#### <u>docker create (コンテナ生成)</u>

使い方 : docker create コンテナイメージ

<u>docker ps(稼働コンテナの一覧表示)</u>

使い方: docker ps [-a] ※-aをつけると、停止中などのコンテナを含めて表示する

| [root@cc6516dd<br>REPOSITORY<br>nginx la | 95d9 ~]# docke<br>TAG<br>test f8f² | r images<br>IMAGE ID CR<br>4ffc8092c 2 days ago | REATED S<br>D 133MB | SIZE      |       |             |  |
|------------------------------------------|------------------------------------|-------------------------------------------------|---------------------|-----------|-------|-------------|--|
| [root@cc6516dd<br>29cf25137989be         | 95d9 ~]# docke<br>b7d527f02f2e66   | r create nginx<br>6a409f65b7aa90fcbecea7        | 7652f2847fa9cae     | 3         |       |             |  |
| [root@cc6516dd                           | 95d9 ~]# docke                     | r ps                                            |                     |           |       |             |  |
| CONTAINER ID                             | IMAGE                              | COMMAND                                         | CREATED             | STATUS    | PORTS | NAMES       |  |
| [root@cc6516dd                           | 95d9 ~]# docke                     | r ps -a                                         |                     |           |       |             |  |
| CONTAINER ID                             | IMAGE                              | COMMAND                                         | CREATED             | STATUS    | PORTS | NAMES       |  |
| 29cf25137989                             | nginx                              | "/docker-entrypoint"                            | 14 seconds ago      | o Created | S     | harp_lamarr |  |

コンテナID ※コンテナを制御するために使用

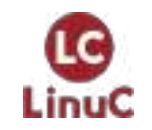

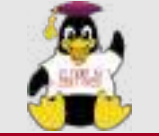

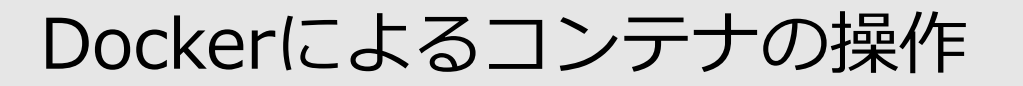

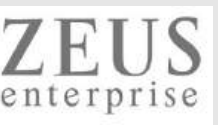

#### docker run (コンテナ生成 & コンテナ起動)

使い方 : docker run オプション コンテナイメージ[:タグ名]

-d: バックグラウンドでコンテナを実施 -i: コンテナの標準入力を開く -t: 端末 (*TTY*)を割り当てる -p: 公開ポートを指定 (ポート変換) -p 8080:80 とした場合、ホストOSのTCP8080番ポート経由で、コンテナのTCP80番ポートへアクセスする --priviledge: systemctlを使える権限などを付与

| [root@cc6516dd9<br>73760180eb30b9a | 5d9 ~]# docke<br>a93a1c57873a | er runname nginx01 -d -p<br>a1406fe8e99d8060ae3122 | 8080:80 nginx<br>54bcadebb3cb891 | 13b                    |                         |                          |
|------------------------------------|-------------------------------|----------------------------------------------------|----------------------------------|------------------------|-------------------------|--------------------------|
| [<br>root@cc6516dd95               | id9 ~]# docke                 | - ps                                               |                                  |                        |                         |                          |
| CONTAINER ID<br>73760180eb30       | IMAGE<br>nginx                | COMMAND<br>"/docker-entrypoint"                    | CREATED<br>4 seconds ago         | STATUS<br>Up 2 seconds | PORTS<br>0.0.0.0:8080-; | NAMES<br>>80/tcp nginx01 |

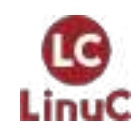

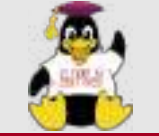

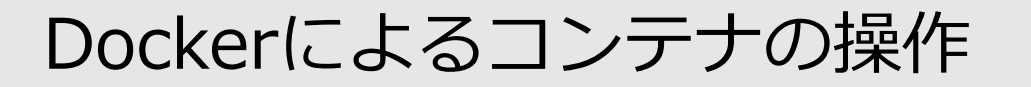

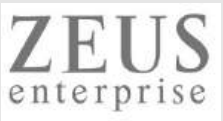

#### <u>docker stats (コンテナの稼働状況確認)</u>

使い方 : docker stats [コンテナID] ※ctrl + c で終了させる

| [root@cc6516dd95<br>CONTAINER ID<br>73760180eb30 | 5d9 ~]# docker<br>IMAGE<br>nginx | - ps<br>COMMAND<br>"/docker-entrypo | int" 2         | CREATED<br>2 minutes ag     | 0            | STATU<br>Up 2 min | IS<br>utes | PORTS<br>0.0.0.0:8 | S<br>8080->80 | NA<br>)/tcp n | MES<br>nginx01 |      |
|--------------------------------------------------|----------------------------------|-------------------------------------|----------------|-----------------------------|--------------|-------------------|------------|--------------------|---------------|---------------|----------------|------|
| [root@cc6516dd95                                 | 5d9 ~]# docker                   | stats                               |                |                             |              |                   |            |                    |               |               |                |      |
| CONTAINER ID<br>73760180eb30                     | NAME<br>nginx01                  | CPU %<br>0.00%                      | MEM<br>1.98MiE | I USAGE / LI<br>3 / 1.46GiB | MIT<br>0.139 | MEM %<br>%        | 2.63kB     | NET I/O<br>/ 0B    | E<br>0B / 4.1 | BLOCK<br>kB   | 1/O<br>3       | PIDS |

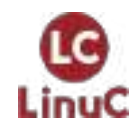

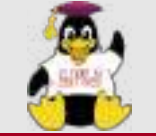

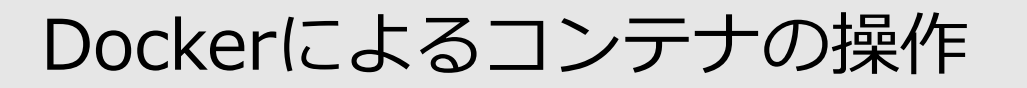

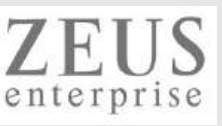

#### <u>docker pause(コンテナプロセスの中断)</u>

使い方: docker pause コンテナID

### <u>docker unpause(コンテナプロセスの再開)</u>

#### 使い方 : docker unpause コンテナID

| [root@cc6516dd95<br>CONTAINER ID<br>73760180eb30<br>[ | 5d9 ~]# docker<br>IMAGE<br>nginx | ps<br>COMMAND<br>"/docker-entrypoint" | CREATED<br>3 minutes ago | STATUS<br>Up 2 minutes     | PORTS<br>0.0.0.0:8080->80/tc | NAMES<br>p nginx01        |
|-------------------------------------------------------|----------------------------------|---------------------------------------|--------------------------|----------------------------|------------------------------|---------------------------|
| root@cc6516dd95                                       | d9 ~]# docker p                  | bause 73760180eb30                    |                          |                            |                              |                           |
| 73760180eb30                                          |                                  |                                       |                          |                            |                              |                           |
| [root@cc6516dd95<br>CONTAINER ID<br>73760180eb30      | 5d9 ~]# docker<br>IMAGE<br>nginx | ps<br>COMMAND<br>"/docker-entrypoint" | CREATED<br>3 minutes ago | STATUS<br>Up 3 minutes (Pa | EORTS<br>aused) 0.0.0.0:8080 | NAMES<br>->80/tcp nginx01 |
| [root@cc6516dd95<br>73760180eb30                      | ōd9 ∼]# docker                   | unpause 73760180eb30                  |                          |                            |                              |                           |
| [root@cc6516dd95                                      | 5d9 ~]# docker                   | ps                                    |                          |                            |                              |                           |
| CONTAINER ID<br>73760180eb30                          | IMAGE<br>nginx                   | COMMAND<br>"/docker-entrypoint"       | CREATED<br>3 minutes ago | STATUS<br>Up 3 minutes     | PORTS<br>0.0.0.0:8080->80/to | NAMES<br>p nginx01        |

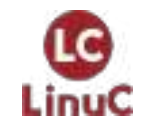

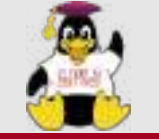

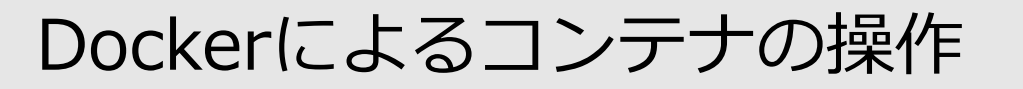

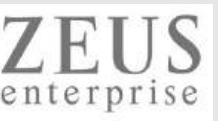

#### <u>docker stop(コンテナの停止)</u>

使い方: docker stop コンテナID

-t:コンテナ停止の待ち時間を指定(デフォルト10秒)

#### <u>docker kill(コンテナの強制停止)</u>

使い方: docker kill コンテナID

<u>docker start (停止しているコンテナの起動)</u>

使い方: docker start コンテナID

<u>docker restart(コンテナの再起動)</u>

使い方: docker restart コンテナID

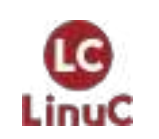

<u>https://docs.docker.com/engine/reference/commandline/stop/</u> <u>https://docs.docker.com/engine/reference/commandline/kill/</u> <u>https://docs.docker.com/engine/reference/commandline/start/</u> https://docs.docker.com/engine/reference/commandline/restart/

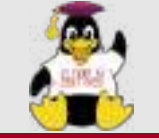

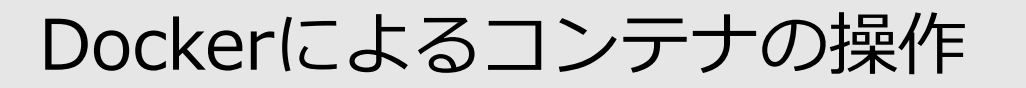

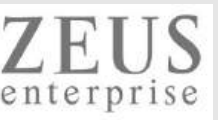

#### <u>docker attach(稼働コンテナへの接続)</u>

使い方: docker attach コンテナID

※接続し作業完了後、*ctrl* + c でコンテナごと終了、*ctrl* + p・ctrl + q でコンテナ内のプロセスのみ終了となる

#### docker exec(稼働コンテナでのコマンド実行)

使い方: docker exec コンテナID 実行コマンド

*-i*:コンテナの標準入力を開く *-t*:端末(*TTY*)を割り当てる

| [root@cc6516dd95<br>CONTAINER ID<br>73760180eb30                  | d9 ~]# docker  <br>IMAGE<br>nginx              | os<br>COMMAND<br>"/docker-entrypoint" | CREATED<br>5 minutes ago | STATUS<br>Up 4 minutes | PORTS<br>0.0.0.0:8080->80/tc | NAMES<br>p nginx01 |
|-------------------------------------------------------------------|------------------------------------------------|---------------------------------------|--------------------------|------------------------|------------------------------|--------------------|
| [root@cc6516dd95                                                  | d9 ~]# docker e                                | exec -it 73760180eb30 /k              | oin/bash                 |                        |                              |                    |
| root@73760180eb3<br>Linux 73760180eb3<br>root@73760180eb3<br>exit | 30:/# uname -a<br>30 3.10.0-1062<br>30:/# exit | .12.1.el7.x86_64 #1 SMF               | P Tue Feb 4 23:02        | 59 UTC 2020 x86_       | _64 GNU/Linux                |                    |

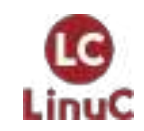

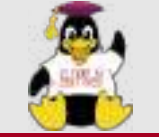

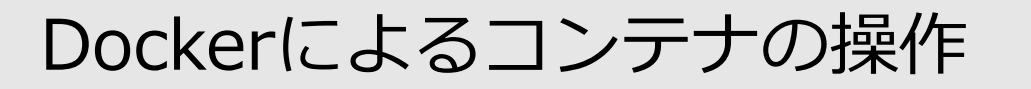

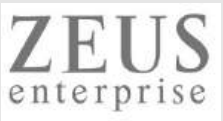

#### <u>docker rm (コンテナの削除)</u>

使い方: docker rm コンテナID ※停止しているコンテナを削除

#### -f:稼働コンテナを強制削除

| [root@cc6516dd95<br>CONTAINER ID<br>73760180eb30 | d9 ~]# docker ps<br>IMAGE<br>nginx " | COMMAND<br>//docker-entrypoint'         | CREATED<br>7 minutes ago | STATUS<br>Up 7 minutes     | PORTS<br>0.0.0.0:8080-> | NAMES<br>80/tcp nginx01 |
|--------------------------------------------------|--------------------------------------|-----------------------------------------|--------------------------|----------------------------|-------------------------|-------------------------|
| [root@cc6516dd95<br>73760180eb30                 | d9 ~]# docker sto                    | op 73760180eb30                         |                          |                            |                         |                         |
| [root@cc6516dd95<br>CONTAINER ID                 | d9 ~]# docker ps<br>IMAGE            | COMMAND                                 | CREATED                  | STATUS                     | PORTS                   | NAMES                   |
| [root@cc6516dd95<br>CONTAINER ID<br>73760180eb30 | d9 ~]# docker ps<br>IMAGE<br>nginx " | s -a<br>COMMAND<br>//docker-entrypoint' | CREATED<br>7 minutes ago | STATUS<br>Exited (0) 7 sec | PORTS<br>conds ago      | NAMES<br>nginx01        |
| [root@cc6516dd95<br>73760180eb30                 | d9 ~]# docker rm                     | n 73760180eb30                          |                          |                            |                         |                         |
| [root@cc6516dd95<br>CONTAINER ID                 | d9 ~]# docker ps<br>IMAGE            | command                                 | CREATED                  | STATUS                     | PORTS                   | NAMES                   |

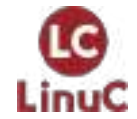

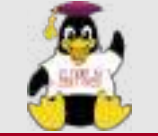

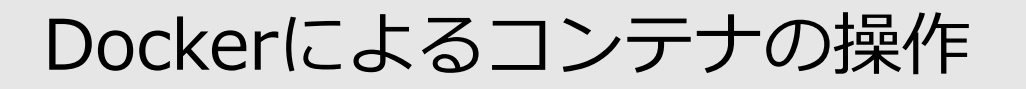

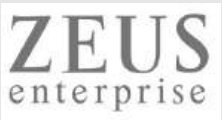

### docker rmi (コンテナイメージの削除)

使い方: docker rmi コンテナイメージ[:タグ名]

| [root@cc6516dd95d9 ~]# docker images<br>REPOSITORY TAG IMAGE ID CREATED SIZE<br>nginx latest f8f4ffc8092c 2 days ago 133MB |
|----------------------------------------------------------------------------------------------------|
| [root@cc6516dd95d9 ~]# docker rmi nginx                                                                                    |
| Untagged: nginx:latest                                                                                                    |
| Untagged: nginx@sha256:969419c0b7b0a5f40a4d666ad227360de5874930a2b228a7c11e15dedbc6e092                                    |
| Deleted: sha256:f8f4ffc8092c956ddd6a3a64814f36882798065799b8aedeebedf2855af3395b                                           |
| Deleted: sha256:f208904eecb00a0769d263e81b8234f741519fefa262482d106c321ddc9773df                                           |
| Deleted: sha256:ed6dd2b44338215d30a589d7d36cb4ffd05eb28d2e663a23108d03b3ac273d27                                           |
| Deleted: sha256:c9958d4f33715556566095ccc716e49175a1fded2fa759dbd747750a89453490                                           |
| Deleted: sha256:c47815d475f74f82afb68ef7347b036957e7e1a1b0d71c300bdb4f5975163d6a                                           |
| Deleted: sha256:3b06b30cf952c2f24b6eabdff61b633aa03e1367f1ace996260fc3e236991eec                                           |
| Deleted: sha256:476baebdfbf7a68c50e979971fcd47d799d1b194bcf1f03c1c979e9262bcd364                                           |
|                                                                                                    |
| [root@cc6516dd95d9 ~]# docker images                                                                                       |
| REPOSITORY TAG IMAGE ID CREATED SIZE                                                                                       |

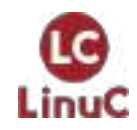

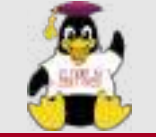

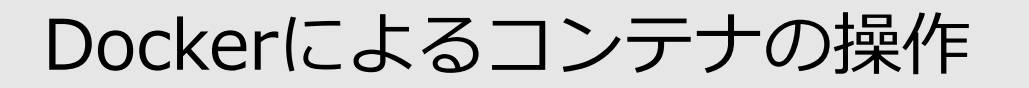

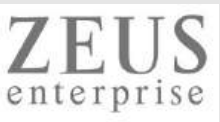

#### <u>docker export(コンテナからtarball作成)</u>

使い方: docker export コンテナID > tarballファイル名

| [root@cc6516dd9<br>CONTAINER ID<br>d6bd1c3a6c3c                 | 5d9 ~]# docker p<br>IMAGE<br>nginx:1.21.3 | s<br>COMMAND<br>"/docker-entrypoint" | CREATED<br>5 seconds ago | STATUS<br>Up 4 seconds | PORTS<br>0.0.0.0:8080->8 | NAMES<br>30/tcp nginx02 |
|-----------------------------------------------------------------|-------------------------------------------|--------------------------------------|--------------------------|------------------------|--------------------------|-------------------------|
| [root@cc6516dd95d9 ~]# docker export d6bd1c3a6c3c > nginx02.tar |                                           |                                      |                          |                        |                          |                         |
| [root@cc6516dd95d9 ~]# ls<br>nginx02.tar original-ks.cfg        |                                           |                                      |                          |                        |                          |                         |

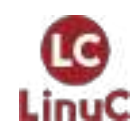

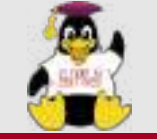

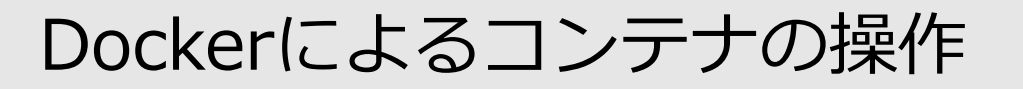

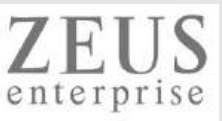

#### <u>docker import (tarballからコンテナイメージ作成)</u>

使い方: cat tarballファイル名 | docker import - コンテナイメージ名:タグ名

[root@cc6516dd95d9 ~]# ls nginx02.tar original-ks.cfg

[root@cc6516dd95d9 ~]# cat nginx02.tar | docker import - nginx:import\_test sha256:a3b9f3b60499f28caa95435b1f4e5293baf704fd1e88b66334ee70026bdeb31d

[root@cc6516dd95d9 ~]# docker images

| REPOSITORY | ′ TAG       | IMAGE ID     | CREATED       | SIZE    |
|------------|-------------|--------------|---------------|---------|
| nginx      | import_test | a3b9f3b60499 | 6 seconds age | o 132MB |
| nginx      | 1.21.3      | f8f4ffc8092c | 2 days ago    | 133MB   |

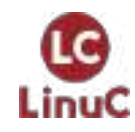

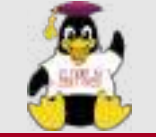

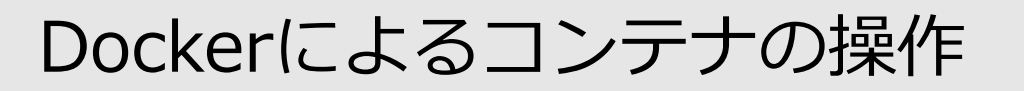

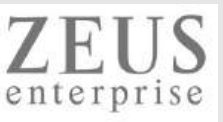

#### <u>Dockerfileを使ったコンテナの生成</u>

必要なもの(以下を同一ディレクトリに保存する)

- Dockerfile
- ・設定ファイル(nginx.repo)やWebサーバのコンテンツファイル(index.html)など

Dockerfileのサンプル

FROM centos:latest・・・利用するベースイメージの指定 MAINTAINER SubMattNesk(kujiraitakahiro) <SMN@test.local>・・・メンテナーの情報記載 COPY ./nginx.repo /etc/yum.repos.d/・・・コンテナビルド時にコピーするファイルとその配置場所 RUN ["/bin/bash","-c","yum -y install nginx"]・・・コンテナビルド後、実行するコマンド EXPOSE 80・・・コンテナで公開するポート LABEL "version" = "0.02" ¥・・・コンテナに付与するラベル(複数行の場合、バックスラッシュを使う) "description" = "presented by SubMattNesk" ADD ./index.html /usr/share/nginx/html/・・・コンテナにコピーするファイルとその配置場所 ENTRYPOINT ["/usr/sbin/nginx","-g","daemon off;"]・・・コンテナ構築時に実行するコマンド CMD ["-c","/etc/nginx/nginx.conf"]・・・ENTRYPOINTで使うコマンドオプション

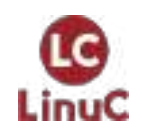

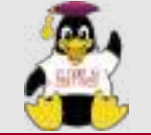

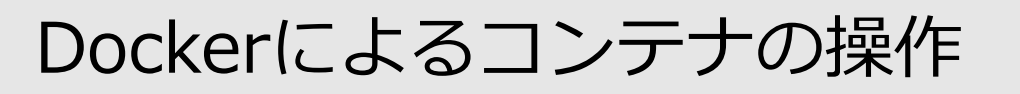

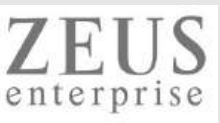

#### nginx.repo

[nginx-mainline] *name=nginx mainline repo* baseurl=http://nginx.org/packages/mainline/centos/\$releasever/\$basearch/ gpgcheck=1 enabled=0 gpgkey=https://nginx.org/keys/nginx\_signing.key *module hotfixes=true* 

https://docs.docker.com/engine/reference/builder/

#### index.html

```
<!DOCTYPE html>
 k rel="stylesheet" href="main.css">
 <html>
 <head>
  <title>Sample HTML5 Page</title><!-- ここを編集すると、HTML文書のタイトルを変更できます -->
 </head>
 <body>
 >Test Message<!-- ここを編集すると、表示される文字情報を変更できます -->
 </body>
  </html>
LinuC
```

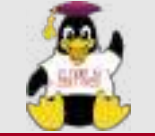

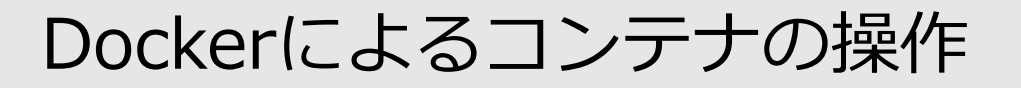

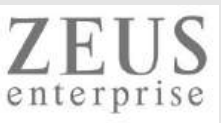

<u>docker build (Dockerfileからのコンテナイメージ生成)</u>

使い方: docker build Dockerfileがあるディレクトリパス

#### -t: タグ名を指定する

[root@cc6516dd95d9 ~]# cat Dockerfile FROM centos:latest MAINTAINER SubMattNesk(kujiraitakahiro) <SMN@test.local> COPY ./nginx.repo /etc/yum.repos.d/ RUN ["/bin/bash", "-c", "yum -y install nginx"] EXPOSE 80 LABEL "version" = "0.02" ¥ "description" = "presented by SubMattNesk" ADD ./index.html /usr/share/nginx/html/ ENTRYPOINT ["/usr/sbin/nginx", "-g", "daemon off;"] CMD ["-c", "/etc/nginx/nginx.conf"]

[root@54b9b9864066 ~]# ls Dockerfile index.html nginx.repo original-ks.cfg

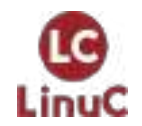

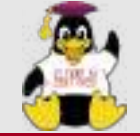

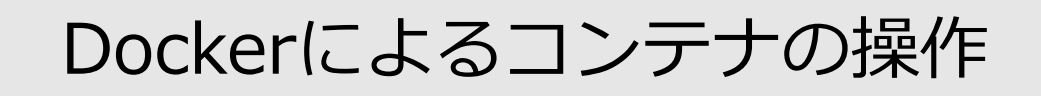

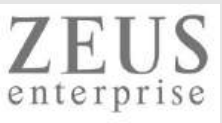

#### [ [root@54b9b9864066 ~]# docker build -t sample/nginx ./ Sending build context to Docker daemon 316.5MB Step 1/9 : FROM centos:latest latest: Pulling from library/centos a1d0c7532777: Pull complete Digest: sha256:a27fd8080b517143cbbbab9dfb7c8571c40d67d534bbdee55bd6c473f432b177 Status: Downloaded newer image for centos:latest ---> 5d0da3dc9764 Step 2/9 : MAINTAINER SubMattNesk(kujiraitakahiro) <SMN@test.local> ---> Running in 86d8fccafb27 Removing intermediate container 86d8fccafb27 ---> 328876b7c4d0 省略 Step 8/9 : ENTRYPOINT ["/usr/sbin/nginx", "-g", "daemon off;"] ---> Running in edc416928338 Removing intermediate container edc416928338 ---> f682e9a6f5df Step 9/9 : CMD ["-c","/etc/nginx/nginx.conf"] ---> Running in 7951c25c67e4 Removing intermediate container 7951c25c67e4 ---> 2307099dcce3 Successfully built 2307099dcce3 Successfully tagged sample/nginx:latest [root@54b9b9864066 ~]# docker images CREATED SIZE 343MB 生成されたコンテナイメージ sample/nginx 2307099dcce3 latest 6 seconds ago CEIILOS ιαισοι <u>JuuuaJuuji 04</u> Z WEERS AYU

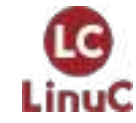

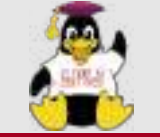

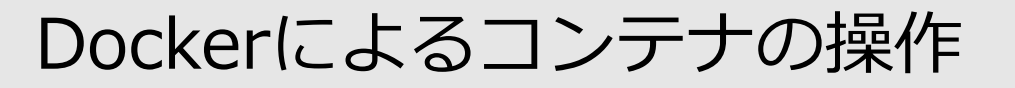

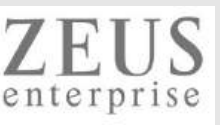

#### docker commit (コンテナからコンテナイメージを生成)

使い方: docker commit コンテナID コンテナイメージ名:タグ名

| [root@2414cef14360 ~]# docker images                                                               |         |  |  |  |  |
|----------------------------------------------------------------------------------------------------|---------|--|--|--|--|
| REPOSITORY TAG IMAGE ID CREATED SIZE                                                               |         |  |  |  |  |
| nginx latest f8f4ffc8092c 2 days ago 133MB                                                         |         |  |  |  |  |
| [root@2414cef14360 ~]# docker images                                                               |         |  |  |  |  |
| REPOSITORY TAG IMAGE ID CREATED SIZE                                                               |         |  |  |  |  |
| nginx latest f8f4ffc8092c 2 days ago 133MB                                                         |         |  |  |  |  |
| [root@2414cef14360 ~]# docker runname nginx_production -d -p 8080:80 nginx                         |         |  |  |  |  |
| 97e02fefac1dc4d8a76178fd5ab863b1aabcbbea63bc53fa3252c1a227bf7abb                                   |         |  |  |  |  |
| [root@2414cef14360 ~]# docker ps                                                                   |         |  |  |  |  |
| CONTAINER ID IMAGE COMMAND CREATED STATUS PORTS NAMES                                              |         |  |  |  |  |
| 97e02fefac1d nginx "/docker-entrypoint" 4 seconds ago Up 3 seconds 0.0.0.0:8080->80/tcp nginx_proc | luction |  |  |  |  |
| [root@2414cef14360 ~]# docker commit nginx_production dev_nginx:version1.0                         |         |  |  |  |  |
| sha256:1937bcc85c93ac4b4ccf6374466114a049c787459fcdc5e5400258b6e68b83d3                            |         |  |  |  |  |
| [root@2414cef14360 ~]# docker images                                                               |         |  |  |  |  |
| DEDOSITODY TAC IMACE ID ODEATED SIZE                                                               |         |  |  |  |  |
| dev_nginx version1.0 1937bcc85c93 6 seconds ago 133MB 生成されたコンテナイメージ                                |         |  |  |  |  |
| hginx latest for free 2 days ago foomD                                                             |         |  |  |  |  |
|                                                                                                    |         |  |  |  |  |

※生成したコンテナイメージは、docker login(Dockerhubへのログイン)・ docker push(Dockerhubへのアップロード)で共有・公開が可能

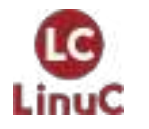

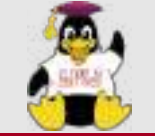

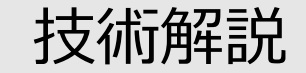

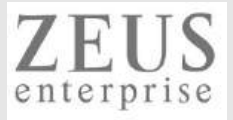

# コンテナ操作デモ

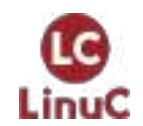

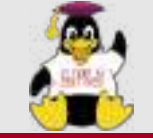

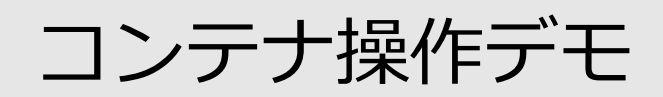

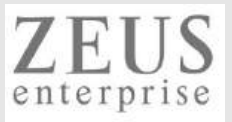

- PC(WindowsまたはMacなど)でWebブラウザから利用できます。
- ユーザ登録すれば利用可能です。
   Twitter、LinkedIn、Google、Githubのソーシャルアカウントを使えます。
   <a href="https://www.katacoda.com/submattnesk">https://www.katacoda.com/submattnesk</a>

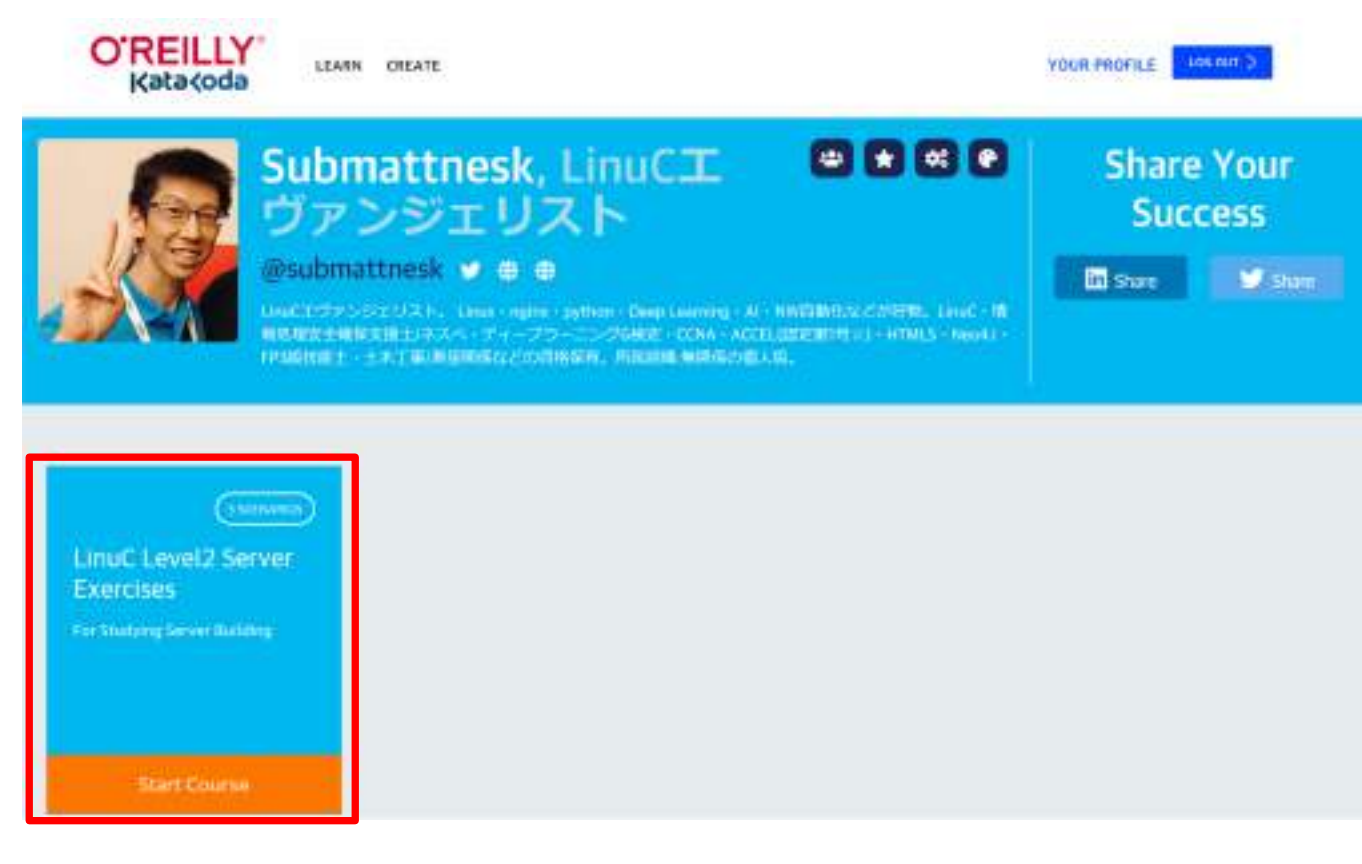

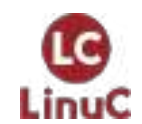

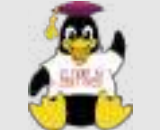

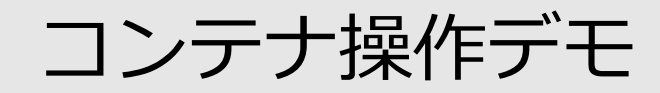

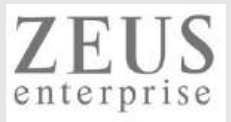

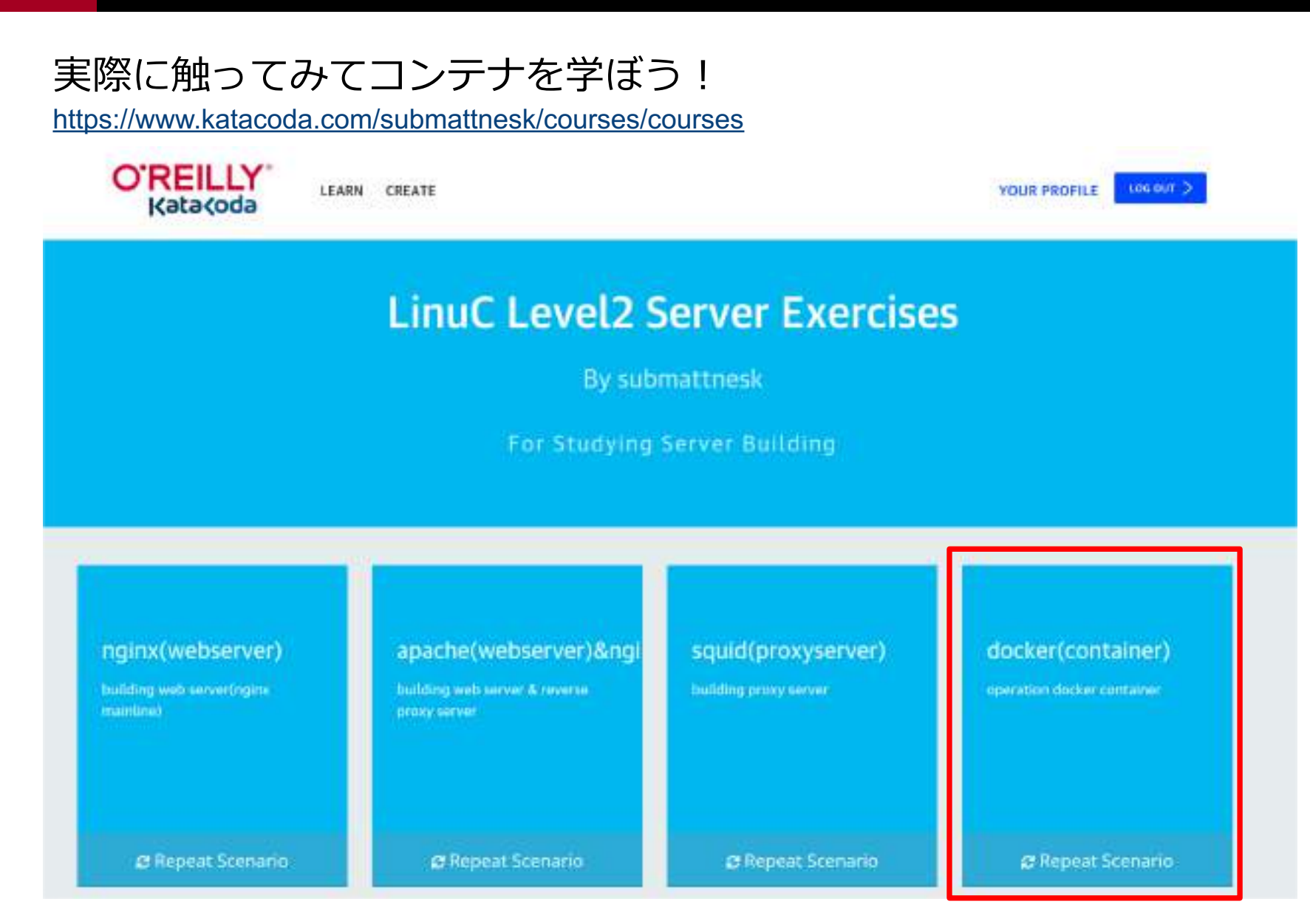

LinuC

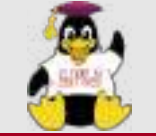

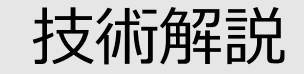

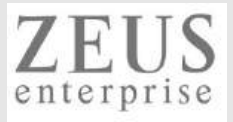

# Kubernetesとは

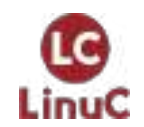

© LPI-Japan / EDUCO all rights reserved. 51

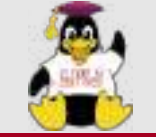

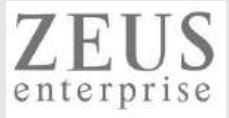

### Kubernetesとは

## Kubernetes (K8s)は、デプロイやスケーリング を自動化したり、コンテナ化されたアプリケー ションを管理したりするための、オープンソー スのシステムです。

管理や検出を容易にするため、アプリケーションを論理的な単位に分割し、コンテ ナをグルービングします。KubernetesはGoogleでの15年にわたる経験を基に構築 されており、コミュニティのアイディアや慣習との最善の組み合わせを取っていま す。

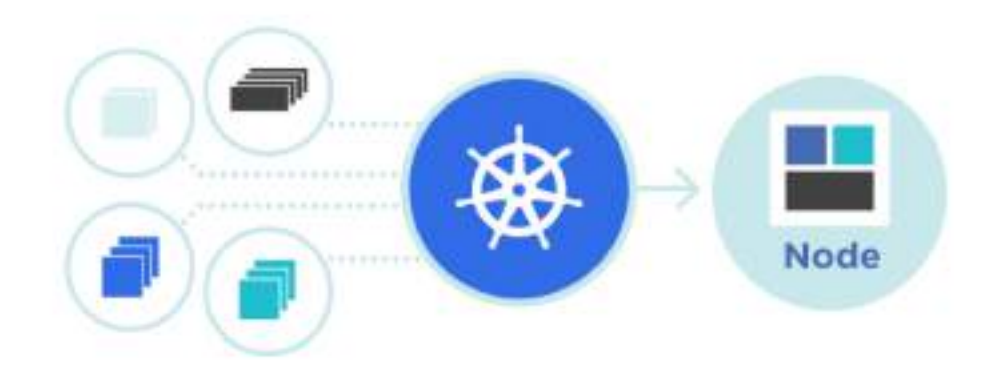

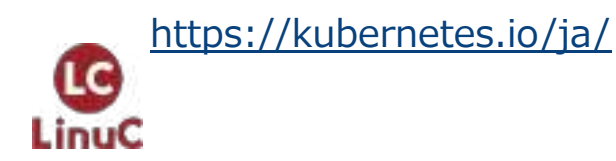

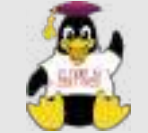

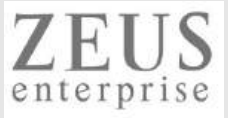

## Kubernetesが提供してくれるもの

- サービスディスカバリーと負荷分散 Kubernetesは、DNS名または独自のIPアドレスを 使ってコンテナを公開することができます。コンテナへのトラフィックが多い場合は、 Kubernetesは負荷分散し、ネットワークトラフィックを振り分けることができるため、 デプロイが安定します。
- ストレージオーケストレーション Kubernetesは、ローカルストレージやパブリックク ラウドプロバイダーなど、選択したストレージシステムを自動でマウントすることができます。
- ・自動化されたロールアウトとロールバック Kubernetesを使うとデプロイしたコンテナのあるべき状態を記述することができ、制御されたスピードで実際の状態をあるべき状態に変更することができます。例えば、アプリケーションのデプロイのために、新しいコンテナの作成や既存コンテナの削除、新しいコンテナにあらゆるリソースを適用する作業を、Kubernetesで自動化できます。
- 自動ビンバッキングコンテナ化されたタスクを実行するノードのクラスターを Kubernetesへ提供します。各コンテナがどれくらいCPUやメモリー(RAM)を必要とする のかをKubernetesに宣言することができます。Kubernetesはコンテナをノードにあわ せて調整することができ、リソースを最大限に活用してくれます。
- 自己修復 Kubernetesは、処理が失敗したコンテナを再起動し、コンテナを入れ替え、 定義したヘルスチェックに応答しないコンテナを強制終了します。処理の準備ができる までは、クライアントに通知しません。
- ・機密情報と構成管理 Kubernetesは、パスワードやOAuthトークン、SSHキーのよう機密の情報を保持し、管理することができます。機密情報をデプロイし、コンテナイメージを再作成することなくアプリケーションの構成情報を更新することができます。スタック構成の中で機密情報を晒してしまうこともありません。

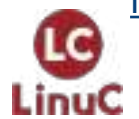

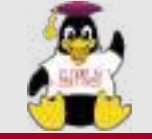

# Kubernetesとは

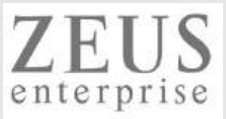

### Kubernetesの動作環境

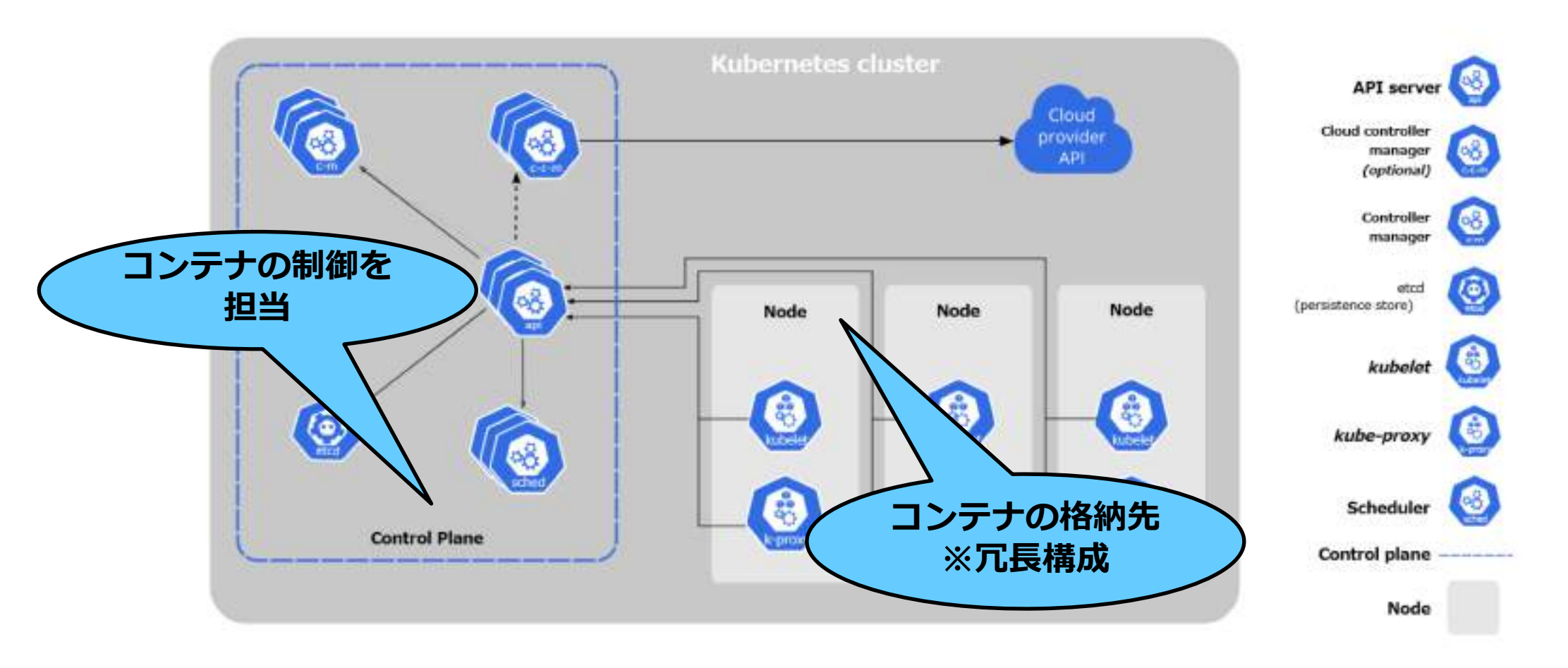

https://kubernetes.io/ja/docs/concepts/overview/components/

LinuC

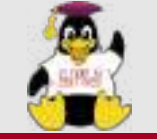

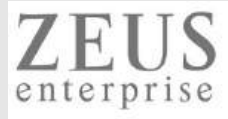

### CNCF(Cloud Native Computing Foundation)のlandscapeで Kubernetesに関するプロジェクトを確認できる。

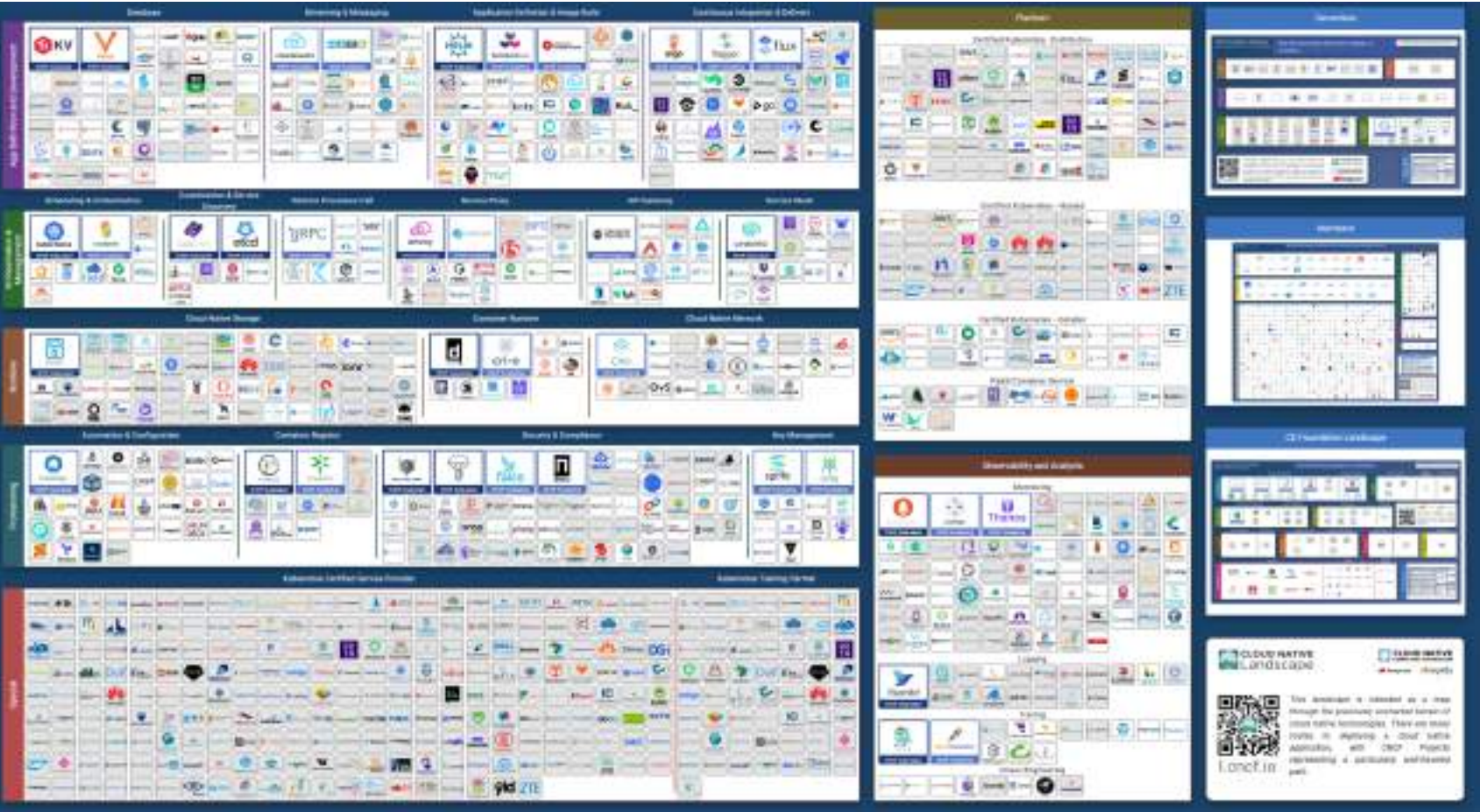

https://landscape.cncf.io/ https://www.cncf.io/

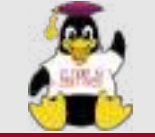

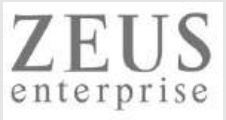

## コンテナを起動してみる

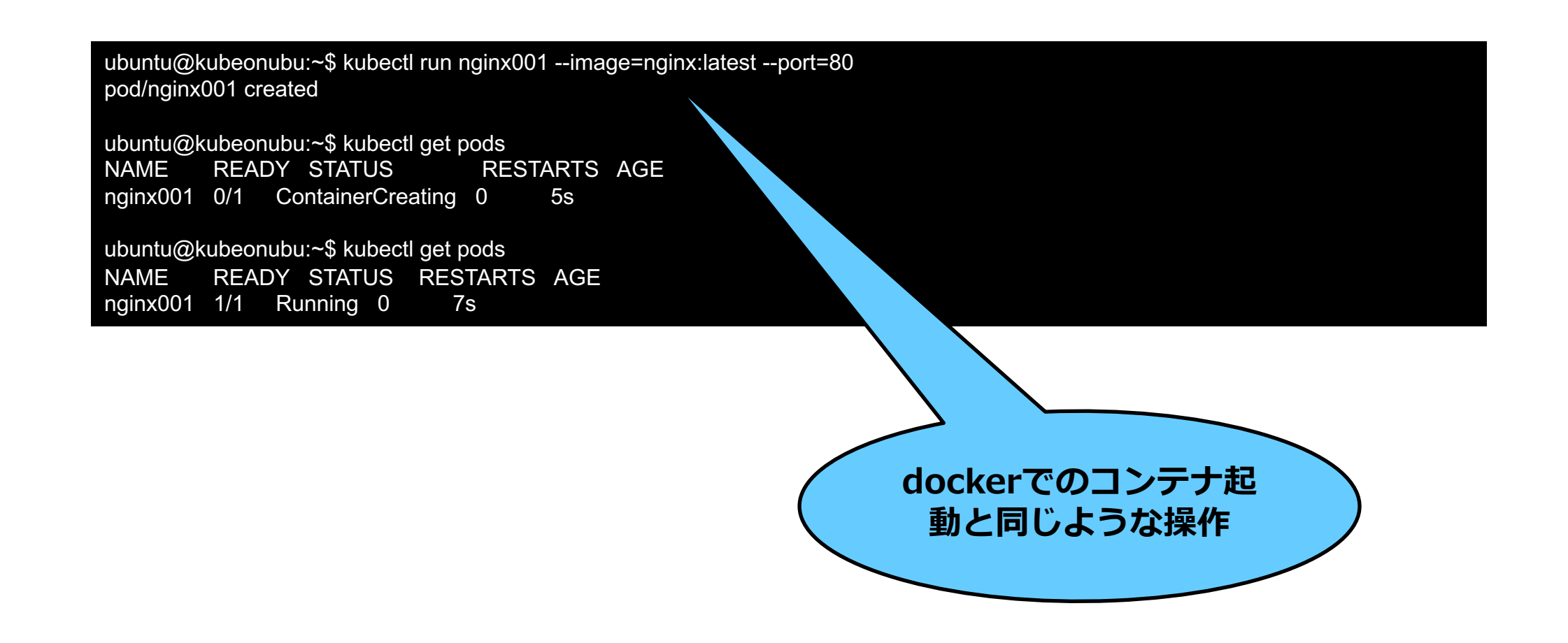

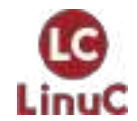

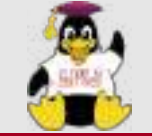

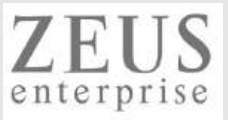

## コンテナを起動してみる Part2

| ubuntu@kubeonubu:~\$ cat nginx-deploy<br>apiVersion: apps/v1<br>kind: Deployment | ment.yaml                                                   |
|----------------------------------------------------------------------------------|-------------------------------------------------------------|
| metadata:                                                                        |                                                             |
| name: nginx-deployment                                                           |                                                             |
|                                                                                  | vamlファイルを使ったコンテナ記動                                          |
| app: nginx                                                                       |                                                             |
| spec.                                                                            | ※3台のnginxを起動し、 (                                            |
| replicas. 5                                                                      | 自動復旧などしてくれる                                                 |
| matchLabels:                                                                     |                                                             |
| template:                                                                        |                                                             |
| metadata:                                                                        |                                                             |
| labels:                                                                          | ubuntu@kubeonubu:~\$ kubectl apply -f nginx-deployment.vaml |
| app: nginx                                                                       | deployment.apps/nginx-deployment created                    |
| spec:                                                                            |                                                             |
| containers:                                                                      | ubuntu@kubeonubu:~\$ kubectl get pods,deployments           |
| - name: nginx                                                                    | NAME READY STATUS RESTARTS AGE                              |
| image: nginx:1.21.3                                                              | pod/nginx001 1/1 Running 0 15m                              |
| ports:                                                                           | pod/nginx-deployment-db9778f94-dj4q9 1/1 Running 0 12m      |
| - containerPort: 80                                                              | pod/nginx-deployment-db9778f94-s5hbl 1/1 Running 0 12m      |
|                                                                                  | pod/nginx-deployment-db9778f94-7mlc5 1/1 Running 0 12m      |
|                                                                                  | NAME READY UP-TO-DATE AVAILABLE AGE                         |
|                                                                                  | deployment.apps/nginx-deployment 3/3 3 3 12m                |

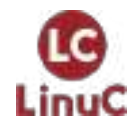

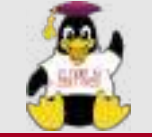

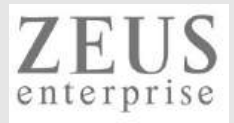

# Appendix

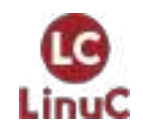

 $\ensuremath{\mathbb{C}}$  LPI-Japan / EDUCO all rights reserved. 58

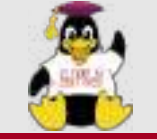

Podmanについて

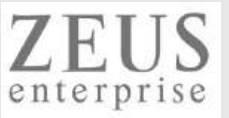

### Podmanとは

## Redhat社を中心としてコミニティで開発されているコンテナ管理ソフトウェア。 podmanコマンドを使う・内部アーキテクチャー・リリースサイクルなどに違いがある。

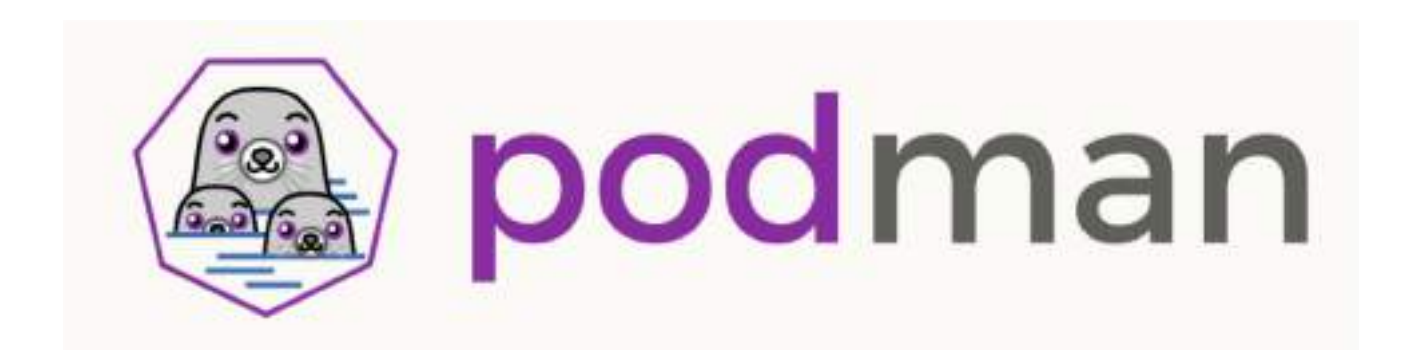

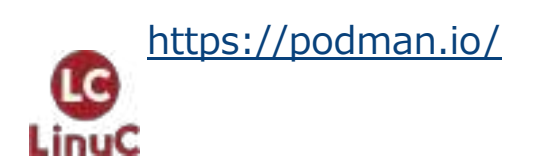

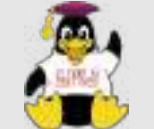

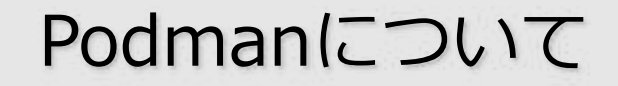

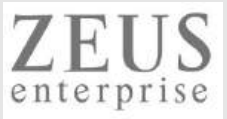

## Podmanを使ってみよう!

https://www.katacoda.com/submattnesk/courses/courses

| O'R<br>Ki                                                                       | EILLY USAN GRATE<br>ata(oda              |                    | HILE PERMA                                                                                                    |  |  |
|---------------------------------------------------------------------------------|------------------------------------------|--------------------|----------------------------------------------------------------------------------------------------|--|--|
| LinuC Level2 Server Exercises<br>By submattnesk<br>For Studying Server Building |                                          |                    |                                                                                                    |  |  |
| nginx(webserver)<br>teakquet terrentges metret                                  | apachel webserver) & ng inx (reverse pro | Squid(proxyserver) | docker(container)<br>separatur dather stations                                                                                                    |  |  |
| Ø flepest Scenaria                                                              | 2 Depent Scenario                        | 🛛 Napurt Scenarin  | Concernation of the second second sec |  |  |
| podman(container)<br>conton octori contoe                                       |                                          |                    |                                                                                                    |  |  |
| 2 Tapast Sceneria                                                               |                                          |                    |                                                                                                    |  |  |

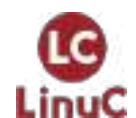

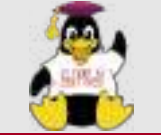

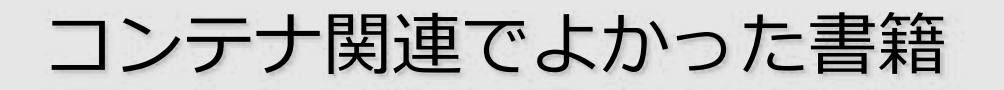

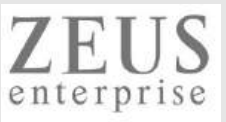

イラストでわかるDockerとKubernetes

https://gihyo.jp/book/2020/978-4-297-11837-2

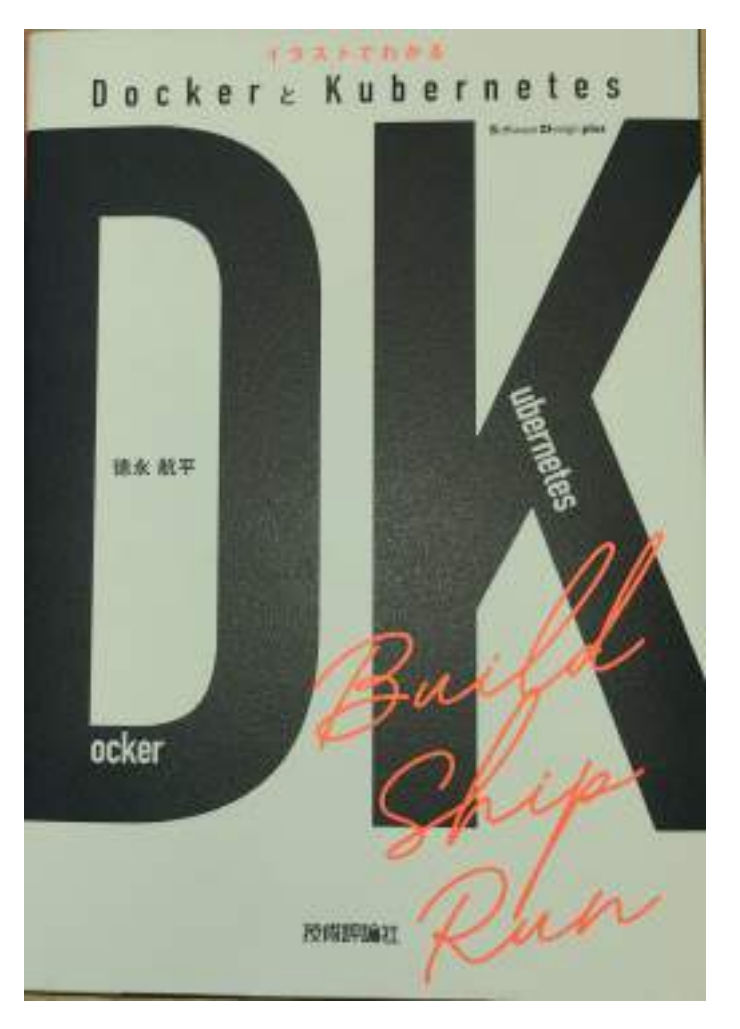

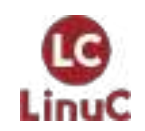

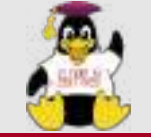

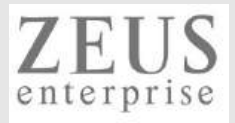

# 本日のまとめ

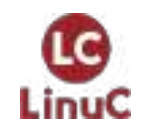

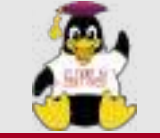

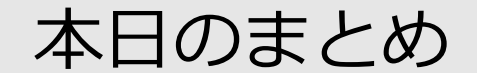

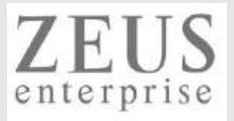

### ▶オンプレ/仮想マシン/コンテナの違いを理解する

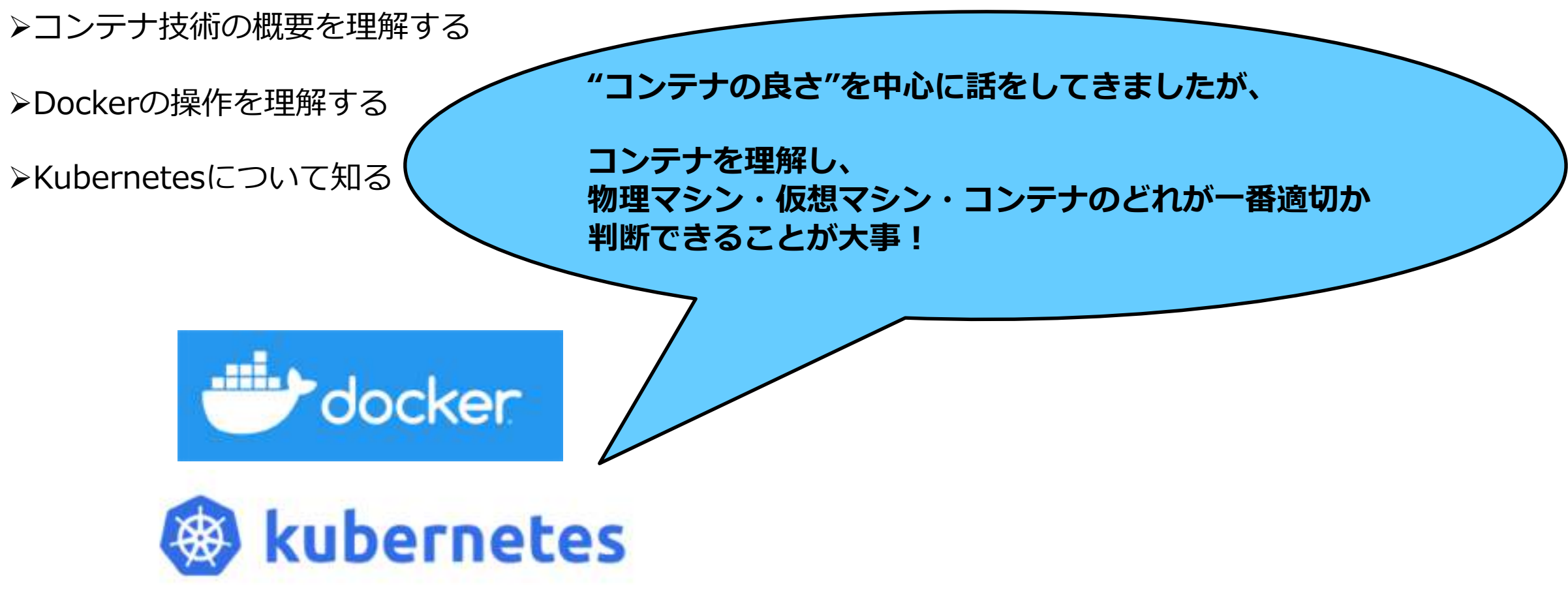

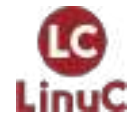

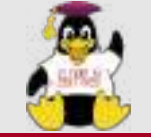

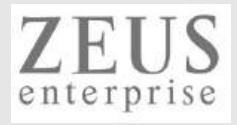

# Q & A

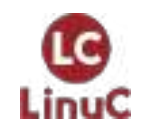

© LPI-Japan / EDUCO all rights reserved. 64

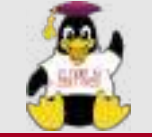

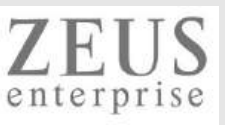

# Thank you for join today's seminar!

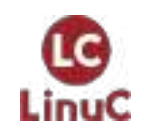

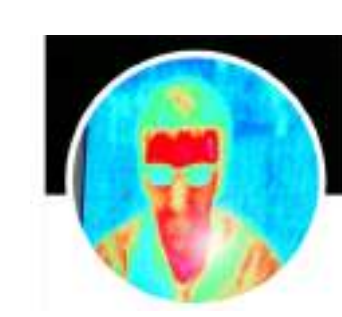

https://www.opensourcetech.tokyo/ https://twitter.com/matt\_zeus

https://www.facebook.com/takahiro.kujirai.1